# Dell UltraSharp 24/27 Skjerm med USB-C-hub - U2421HE/U2721DE Brukerveiledning

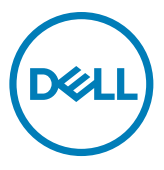

- MERKNAD: En MERKNAD angir viktig informasjon som hjelper deg med å bruke datamaskinen.
- △ FORSIKTIG: FORSIKTIG indikerer at det kan komme skade på maskinvare eller tap av data hvis instruksjonene ikke følges.
- ADVARSEL: ADVARSEL indikerer at det kan være fare for skade på eiendom, personskade eller død.

**Copyright © 2020 Dell Inc. eller datterselskaper. Med enerett.** Dell, EMC og andre varemerker er varemerker for Dell Inc. eller datterselskaper. Andre varemerker kan være varemerker for sine respektive eiere.

2020 – 11

Rev. A03

# Contents

| Om skjermen                                              | 5  |
|----------------------------------------------------------|----|
| Innholdet i pakken                                       | 5  |
| Produktfunksjoner                                        | 6  |
| ldentifisere deler og kontroller                         | 7  |
| Skjermens spesifikasjoner                                | 10 |
| Plug-and-Play                                            | 24 |
| LCD-skjermkvalitet og pikselpolicy                       | 24 |
| Sette opp skjermen                                       | 25 |
| Feste stativet                                           | 25 |
| Bruke vipping, svinging og vertikal forlengelse          | 27 |
| Justere innstillinger for rotasjon av skjerm på systemet | 28 |
| Koble til skjermen                                       | 29 |
| Organisere kabler                                        | 32 |
| Fjerne skjermstativet                                    | 32 |
| Veggmontering (valgfritt)                                | 33 |
| Bruke skjermen                                           | 34 |
| Slå på skjermen                                          | 34 |
| Bruke kontrollene på frontpanelet                        | 34 |
| Bruke skjermmenylåsen                                    | 36 |
| Bruke skjermmenyen (OSD)                                 | 39 |

(D&LL

| Feilsø | king                                                                    |
|--------|-------------------------------------------------------------------------|
|        | Selvtest                                                                |
|        | Innebygd diagnostikk                                                    |
|        | Stille inn USB-C-prioritering når USB-C-lading er satt til På i avslått |
|        | modus                                                                   |
|        | Vanlige problemer                                                       |
|        | Produktspesifikke problemer                                             |
| Vedleç | gg63                                                                    |
|        | Sikkerhetsinstruksjoner                                                 |
|        | FCC-merknader (kun USA) og annen forskriftsinformasjon                  |
|        | Kontakte Dell                                                           |
|        | EUs produktdatabase for energimerking og produktinformasjonsark64       |
|        | Sette opp skjermen                                                      |
|        | Retningslinjer for vedlikehold                                          |

DELL

## Innholdet i pakken

Skjermen leveres med komponentene vist nedenfor. Sørg for at du har mottatt alle delene, og kontakt Dell hvis noe mangler.

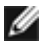

MERKNAD: Noen elementer kan være tilleggsutstyr som ikke følger med skjermen. Noen funksjoner er kanskje ikke tilgjengelige i noen land.

| 764 | Skjerm                                  |
|-----|-----------------------------------------|
| •   | Stativstigerør                          |
|     | Stativbase                              |
|     | Strømkabel (varierer fra land til land) |
|     | USB Type-C-kabel (C til C)              |

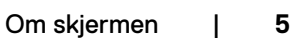

|  | DP-kabel                                                                                                    |
|--|----------------------------------------------------------------------------------------------------|
|  | <ul> <li>Hurtigoppsettsveiledning</li> <li>Informasjon om sikkerhet, miljø og<br/>forskrifter</li> <li>Fabrikkalibreringsrapport</li> </ul> |

## Produktfunksjoner

Skjermen **Dell UltraSharp U2421HE/U2721DE** har en aktiv matrise, tynnfilmstransistor (TFT), flytende krystallskjerm (LCD) og LED-bakgrunnsbelysning. Skjermens funksjoner inkluderer:

- **U2421HE:** 60,47 cm (23,8 tommer) aktivt områdevisning (målt diagonalt) 1920 x 1080 (16:9) oppløsning, pluss fullskjermstøtte for lavere oppløsninger.
- **U2721DE:** 68,47 cm (27 tommer) aktivt områdevisning (målt diagonalt) 2560 x 1440 (16:9) oppløsning, pluss fullskjermstøtte for lavere oppløsninger.
- Brede synsvinkler med 99 % sRGB-farge med en gjennomsnittlig Delta E <2.</li>
- · Justeringsfunksjoner for helling, svinging, vipping og vertikal forlengelse.
- Avtakbar sokkel og Video Electronics Standards Association (VESA<sup>™</sup>) 100 mm monteringshull for fleksible monteringsløsninger.
- Den ultratynne rammen minimerer mellomrommet mellom rammen ved bruk av flere skjermer, noe som gjør det lettere å sette opp med en elegant seeropplevelse.
- Omfattende digitale tilkoblinger med DP hjelper til med å gjøre skjermen klar for fremtiden.
- Enkel USB-C for a levere strøm til kompatibel bærbar PC mens videosignal mottas.
- USB-C- og RJ45-porter gjør det mulig å bruke med nettverkskobling med én kabel.
- Plug and Play-funksjonalitet, hvis det støttes av datasystemet.
- Man kan justere via skjermmenyer på flere språk for enkelt oppsett og optimalisering av skjermen.
- Strøm- og skjermmenyknappene låses.
- Kabellåsespor.
- < 0,3 W i ventemodus.</p>
- Optimaliser øyekomforten med en flimmerfri skjerm.

MERKNAD: De mulige langtidseffektene av blått lys fra skjermen kan innebære skade på øynene, inkludert tretthet i øynene eller belastning på øyet. ComfortView Plusfunksjonen er laget for å redusere mengden blått lys som sendes ut fra skjermen for å optimalisere øyekomforten.

# Identifisere deler og kontroller

### Sett forfra

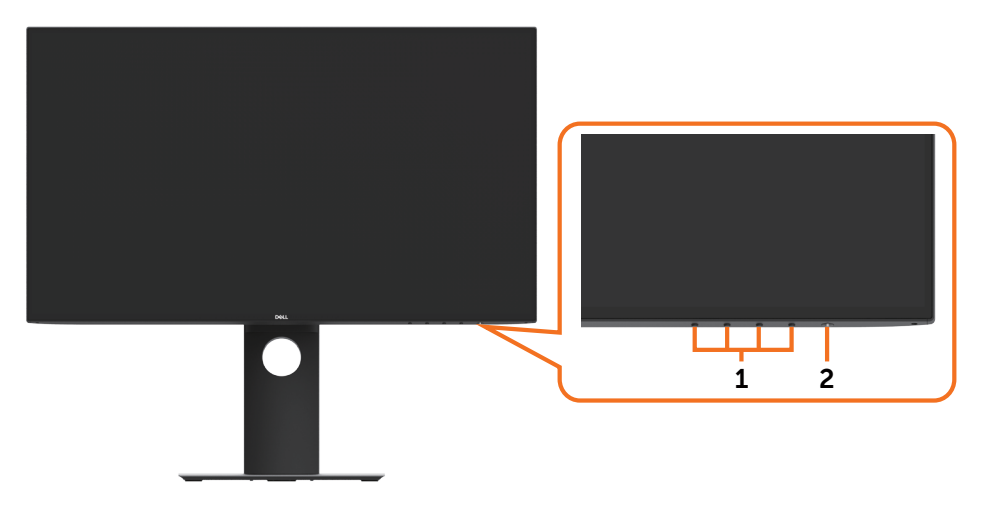

| Etikett | Beskrivelse                                                      |
|---------|------------------------------------------------------------------|
| 1       | Funksjonsknapper (For mer informasjon kan du se Bruke skjermen.) |
| 2       | Strøm på/av-knapp (med LED-indikator)                            |

## Sett bakfra

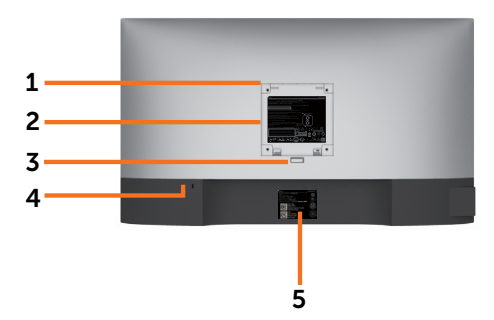

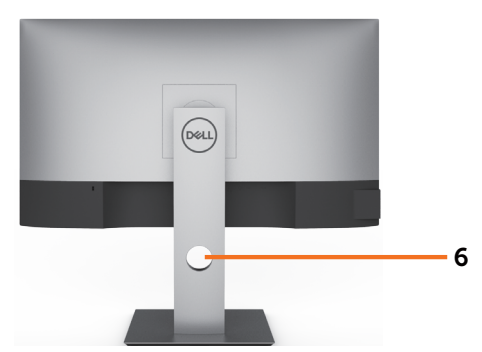

| Etikett | Beskrivelse                                                     | Bruk                                                                                  |
|---------|-----------------------------------------------------------------|---------------------------------------------------------------------------------------|
| 1       | VESA-monteringshull (100 mm x<br>100 mm bak festet VESA-deksel) | Veggmonter skjermen med et VESA-<br>kompatibelt veggmonteringssett (100 x<br>100 mm). |
| 2       | Etikett med forskriftsinformasjon                               | Viser godkjenninger fra myndighetene.                                                 |
| 3       | Stativlutløserknapp                                             | Frigjør stativet fra skjermen.                                                        |
| 4       | Kabellåsespor                                                   | Sikrer skjermen med sikkerhetskabellås<br>(selges for seg).                           |
| 5       | MAC-adresse, strekkode,<br>serienummer og servicekodeetikett    | Se denne etiketten hvis du må kontakte Dell<br>for teknisk støtte.                    |
| 6       | Kabelorganiseringsspor                                          | Bruk til å organisere kabler ved å legge dem<br>gjennom sporet.                       |

## Sett fra siden

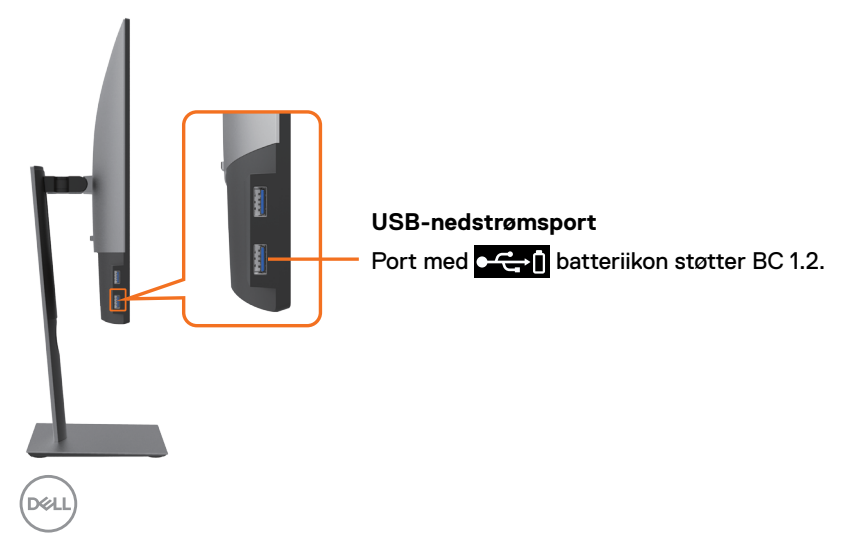

## Sett nedenfra

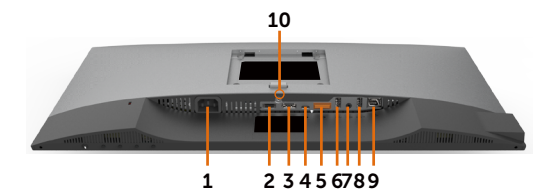

| Etikett | Beskrivelse                     | Bruk                                                                                                    |
|---------|---------------------------------|----------------------------------------------------------------------------------------------------|
| 1       | Vekselstrømport                 | Kobles til strømkabelen til skjermen.                                                                                                    |
| 2       | HDMI-port                       | Koble til datamaskinen med HDMI-kabel (valgfritt).                                                                                                    |
| 3       | DP-port (inn)                   | Koble til datamaskinen med DP-kabel.                                                                                                    |
| 4       | USB Type-C/<br>DisplayPort      | Koble til datamaskinen ved hjelp av USB Type-C-kabelen.<br>USB 3.0 Type-C-porten tilbyr den raskeste<br>overføringshastigheten, og alternativ modus med DP 1.4<br>støtter den maksimale oppløsningen 1920 × 1080 ved 60 Hz<br>(U2421HE) ved 2560 × 1440 ved 60 Hz (U2721DE), PD<br>20 V/3,25 A PD 15 V/3 A, 9 V/3 A, 5 V/3 A. |
|         |                                 | før Windows 10.                                                                                                    |
| 5       | DP-port (ut)                    | DP-utgang for MST-kompatibel skjerm<br>(multistrømtransport). For å aktivere MST ser du<br>instruksjonene i delen «Koble til skjermen for DP<br>multistrømtransport (MST)-funksjon».                                                                                                    |
|         |                                 | MERK: Fjern gummipluggen når du bruker DP ut-kontakten.                                                                                                    |
| 6 og 8  | USB<br>C-nedstrømsporter<br>(2) | Koble til USB-enheten. Du kan bare bruke disse portene<br>etter at du har koblet til USB-kabelen (Type-C til Type-C)<br>fra datamaskinen til skjermen. Porten med<br>ctop<br>batteriikonet støtter Battery Charging Rev.                                                                                                    |
| 7       | Lydutgangsport                  | Koble høyttalere for å spille av lyd som kommer via USB<br>Type-C- eller DP-lydkanalene.<br>Støtter kun 2-kanals lyd.<br><b>MERK:</b> Lydutgangsporten støtter ikke hodetelefoner.                                                                                                    |
| 9       | RJ-45-kontakt                   | Koble til Internett. Du kan først surfe på Internett via RJ45<br>når du har koblet USB-kabelen (Type-A til Type-C eller<br>Type-C til Type-C) fra datamaskinen til skjermen.                                                                                                    |
| 10      | Stativlås                       | Du kan låse stativet til skjermen med en M3 × 6 mm<br>(U2721DE)/ M3 × 8 mm (U2421HE) (skrue medfølger ikke).                                                                                                    |

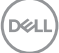

# Skjermens spesifikasjoner

| Modell                     | U2421HE                                                           | U2721DE                                                           |  |
|----------------------------|-------------------------------------------------------------------|-------------------------------------------------------------------|--|
| Skjermtype                 | Aktiv matrise - TFT-LCD                                           | Aktiv matrise - TFT-LCD                                           |  |
| Paneltype                  | l-plan-bytteteknologi                                             | I-plan-bytteteknologi                                             |  |
| Sideforhold                | 16:9                                                              | 16:9                                                              |  |
| Synlig bildemål            |                                                                   |                                                                   |  |
| Diagonal                   | 60,47 cm (23,8 tommer)                                            | 68,47 cm (27 tommer)                                              |  |
| Aktivt område              |                                                                   |                                                                   |  |
| Horisontal                 | 527,04 mm (20,75 tommer)                                          | 596,74 mm (23,49 tommer)                                          |  |
| Vertikal                   | 296,46 mm (11,67 tommer)                                          | 335,66 mm (13,21 tommer)                                          |  |
| Område                     | 156246,3 mm <sup>2</sup> (242,15 tommer <sup>2</sup> )            | 200301,7 mm <sup>2</sup> (310,30 tommer <sup>2</sup> )            |  |
| Pikselavstand              | 0,2745 mm x 0,2745 mm                                             | 0,233 mm x 0,233 mm                                               |  |
| Piksler per tomme<br>(PPT) | 92,5                                                              | 109                                                               |  |
| Betraktningsvinkel         |                                                                   |                                                                   |  |
| Horisontal                 | 178° (typisk)                                                     | 178º (typisk)                                                     |  |
| Vertikal                   | 178° (typisk)                                                     | 178º (typisk)                                                     |  |
| Lysstyrke                  | 250 cd/m² (typisk)                                                | 350 cd/m² (typisk)                                                |  |
| Kontrastforhold            | 1000 til 1 (typisk)                                               | 1000 til 1 (typisk)                                               |  |
| Skjermbelegg               | Antirefleksbehandling på<br>frontpolarisator (3H) hardt<br>belegg | Antirefleksbehandling på<br>frontpolarisator (3H) hardt<br>belegg |  |
| Baklys                     | LED                                                               | LED                                                               |  |
| Responstid (grå til grå)   | 5 ms (RASK modus)<br>8 ms (NORMAL modus)                          | 5 ms (RASK modus)<br>8 ms (NORMAL modus)                          |  |
| Fargedybde                 | 16,7 millioner farger                                             | 16,7 millioner farger                                             |  |
| Fargeområde*               | 99 % sRGB<br>99% REC709<br>85 % DCI-P3                            | 99 % sRGB<br>99% REC709<br>85 % DCI-P3                            |  |
| Kalibreringsnøyaktighet    | Delta E <2 (gjennomsnitt)                                         | Delta E <2 (gjennomsnitt)                                         |  |

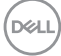

| Tilkoblingsmuligheter                                                                                           | <ul> <li>1 x DP 1.4 (HDCP 1.4)</li> <li>1 x HDMI 1.4 (HDCP 1.4)</li> <li>1 x USB Type-C (alternativ<br/>modus med DisplayPort 1.4,<br/>USB 3.1 oppstrømsport Power<br/>Delivery PD opptil 65 W)</li> <li>1 x DP (ut) med MST (HDCP<br/>1.4)</li> <li>2 x USB 3.0 nedstrømsport</li> <li>2 x USB 3.0 med BC1.2-<br/>ladeevne på 2 A (maks.)</li> <li>1 x Analog 2.0-lydutgang (3,5<br/>mm-kontakt)</li> <li>1 x RJ45</li> </ul> | <ul> <li>1 x DP 1.4 (HDCP 1.4)</li> <li>1 x HDMI 1.4 (HDCP 1.4)</li> <li>1 x USB Type-C (alternativ<br/>modus med DisplayPort 1.4,<br/>USB 3.1 oppstrømsport Power<br/>Delivery PD opptil 65 W)</li> <li>1 x DP (ut) med MST (HDCP<br/>1.4)</li> <li>2 x USB 3.0 nedstrømsport</li> <li>2 x USB 3.0 med BC1.2-<br/>ladeevne på 2 A (maks.)</li> <li>1 x Analog 2.0-lydutgang (3,5<br/>mm-kontakt)</li> <li>1 x RJ45</li> </ul> |  |
|----------------------------------------------------------------------------------------------------|----------------------------------------------------------------------------------------------------|----------------------------------------------------------------------------------------------------|--|
| Kantbredde (kanten<br>av skjermen til aktivt<br>område)5,0 mm (topp)<br>5,1 mm (venstre/høyre)<br>8,0 mm (bunn) |                                                                                                    | 6,90 mm (topp)<br>6,90 mm (venstre/høyre)<br>8,1 mm (bunn)                                                                                                    |  |
| Kan justeres                                                                                                    | 1                                                                                                    |                                                                                                    |  |
| Høydejusteringsstativ                                                                                           | 130 mm                                                                                                    | 130 mm                                                                                                    |  |
| Vipping                                                                                                    | -5° til 21°                                                                                                    | -5° til 21°                                                                                                    |  |
| Svinging                                                                                                    | -40° til 40°                                                                                                    | -40° til 40°                                                                                                    |  |
| Kabelorganisering                                                                                               | Ja                                                                                                    | Ja                                                                                                    |  |
| Dell Display Manager<br>(DDM) kompatibilitet                                                                    | Enkel ordning<br>og andre viktige funksjoner                                                                                                    | Enkel ordning og andre viktige<br>funksjoner                                                                                                    |  |
| Sikkerhet                                                                                                    | Kabellåsespor (kabellås<br>selges separat)<br>Tyverisikringsstativspor (til<br>panel)                                                                                                    | Kabellåsespor (kabellås<br>selges separat)<br>Tyverisikringsstativspor (til<br>panel)                                                                                                    |  |

\* Bare på panelets originaloppløsning, under forhåndsinnstilt tilpasset modus.

## Oppløsningsspesifikasjoner

| Modell                                                        | U2421HE                                       | U2721DE                                       |
|---------------------------------------------------------------|-----------------------------------------------|-----------------------------------------------|
| Horisontalt skanneområde                                      | 30 kHz til 83 kHz                             | 30 kHz til 90 kHz                             |
| Vertikalt skanneområde                                        | 56 Hz til 76 Hz                               | 56 Hz til 76 Hz                               |
| Maksimal grafikkoppløsning                                    | 1920 x 1080 ved 60 Hz                         | 2560 x 1440 ved 60 Hz                         |
| Funksjoner for videovisning<br>(DP- og USB-Type-C avspilling) | 480i, 480p, 576i, 576p,<br>720p, 1080i, 1080p | 480i, 480p, 576i, 576p,<br>720p, 1080i, 1080p |

DELL

## Forhåndsinnstilte visningsmoduser

#### U2421HE

| Visningsmodus     | Horisontal<br>frekvens<br>(kHz) | Vertikal<br>frekvens<br>(Hz) | Pikselklokke<br>(MHz) | Synkroniser<br>polaritet<br>(horisontal/vertikal) |
|-------------------|---------------------------------|------------------------------|-----------------------|---------------------------------------------------|
| 720 × 400         | 31,5                            | 70,0                         | 28,3                  | -/+                                               |
| VESA, 640 × 480   | 31,5                            | 60,0                         | 25,2                  | -/-                                               |
| VESA, 640 x 480   | 37,5                            | 75,0                         | 31,5                  | -/-                                               |
| VESA, 800 × 600   | 37,9                            | 60,3                         | 40,0                  | +/+                                               |
| VESA, 800 × 600   | 46,9                            | 75,0                         | 49,5                  | +/+                                               |
| VESA, 1024 x 768  | 48,4                            | 60,0                         | 65,0                  | -/-                                               |
| VESA, 1024 x 768  | 60,0                            | 75,0                         | 78,8                  | +/+                                               |
| VESA, 1152 x 864  | 67,5                            | 75,0                         | 108,0                 | +/+                                               |
| VESA, 1280 x 1024 | 64,0                            | 60,0                         | 108,0                 | +/+                                               |
| VESA, 1280 x 1024 | 80,0                            | 75,0                         | 135,0                 | +/+                                               |
| VESA, 1600 × 900  | 60,0                            | 60,0                         | 108,0                 | -/+                                               |
| VESA, 1920 × 1080 | 67,5                            | 60,0                         | 148,5                 | +/+                                               |

#### U2721DE

| Visningsmodus     | Horisontal<br>frekvens<br>(kHz) | Vertikal<br>frekvens<br>(Hz) | Pikselklokke<br>(MHz) | Synkroniser<br>polaritet<br>(horisontal/vertikal) |
|-------------------|---------------------------------|------------------------------|-----------------------|---------------------------------------------------|
| 720 × 400         | 31,5                            | 70,0                         | 28,3                  | -/+                                               |
| VESA, 640 x 480   | 31,5                            | 60,0                         | 25,2                  | -/-                                               |
| VESA, 640 × 480   | 37,5                            | 75,0                         | 31,5                  | -/-                                               |
| VESA, 800 × 600   | 37,9                            | 60,3                         | 40,0                  | +/+                                               |
| VESA, 800 × 600   | 46,9                            | 75,0                         | 49,5                  | +/+                                               |
| VESA, 1024 × 768  | 48,4                            | 60,0                         | 65,0                  | -/-                                               |
| VESA, 1024 × 768  | 60,0                            | 75,0                         | 78,8                  | +/+                                               |
| VESA, 1152 x 864  | 67,5                            | 75,0                         | 108,0                 | +/+                                               |
| VESA, 1280 x 1024 | 64,0                            | 60,0                         | 108,0                 | +/+                                               |
| VESA, 1280 x 1024 | 80,0                            | 75,0                         | 135,0                 | +/+                                               |
| VESA, 1600 × 1200 | 75,0                            | 60,0                         | 162,0                 | +/+                                               |
| VESA, 1920 × 1080 | 67,5                            | 60,0                         | 148,5                 | +/+                                               |
| VESA, 2048 × 1080 | 66,58                           | 60,0                         | 147,16                | +/-                                               |
| CVR, 2560 x 1440  | 88,8                            | 60,0                         | 241,5                 | +/-                                               |

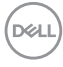

## DP MST-multistrømtransportmoduser (MST)

#### U2421HE

| MST-kildeskjerm   | Maksimalt antall eksterne skjermer som støttes |  |
|-------------------|------------------------------------------------|--|
|                   | 1920 × 1080/60 Hz                              |  |
| 1920 × 1080/60 Hz | 3                                              |  |

MERKNAD: Maksimal oppløsning som støttes for ekstern skjerm er  $1920 \times 1080$  60 Hz.

#### U2721DE

| MST-kildeskjerm   | Maksimalt antall eksterne skjermer som støttes |  |
|-------------------|------------------------------------------------|--|
|                   | 2560 × 1440/60 Hz                              |  |
| 2560 × 1440/60 Hz | 1                                              |  |

MERKNAD: Maksimal oppløsning som støttes for ekstern skjerm er 2560 x 1440 60 Hz.

#### USB-C MST-multistrømtransportmoduser (MST)

#### U2421HE

| Info om skjermmenyvisning:   | Maksimalt antall eksterne skjermer som støttes |  |
|------------------------------|------------------------------------------------|--|
| Koblingsfrekvens (gjeldende) | 1920 × 1080/60 Hz                              |  |
| HBR3                         | 2                                              |  |
| HBR2                         | 1                                              |  |

#### U2721DE

| Info om skjermmenyvisning:   | Maksimalt antall eksterne skjermer som støttes |  |
|------------------------------|------------------------------------------------|--|
| Koblingsfrekvens (gjeldende) | 2560 × 1440/60 Hz                              |  |
| HBR3 (høy oppløsning)        | 1                                              |  |
| HBR3 (høy datahastighet)     | 0                                              |  |
| HBR2 (høy oppløsning)        | 1                                              |  |
| HBR2 (høy datahastighet)     | 0                                              |  |

|   |   |    |    | ς. |
|---|---|----|----|----|
| h | 1 | a  | i. | ١  |
| ν | Ý | L. |    | ٠J |
|   |   |    |    | /  |

## Elektriske spesifikasjoner

| Modell                         |                | U2421HE/U2721DE                                                                                                    |  |
|--------------------------------|----------------|----------------------------------------------------------------------------------------------------|--|
| Videoinngangssignaler          |                | <ul> <li>Digitalt videosignal for hver differensiell linje</li> <li>Per differensiell linje ved 100 ohm impedans</li> </ul> |  |
|                                |                | <ul> <li>Støtte for signalinngang DP/USB Type-C</li> </ul>                                                                  |  |
| Inngangsspennir<br>strømstyrke | ng/-frekvens/- | 100 til 240 V vekselstrøm / 50 Hz eller 60 ± 3 Hz / 1,8 A<br>(typisk)                                                       |  |
| Startstrøm                     |                | 120 V: 30 A (maks.)                                                                                                    |  |
|                                |                | 240 V: 60 A (maks.)                                                                                                    |  |
| Strømforbruk                   | U2421HE        | 0,2 W (avslått) <sup>1</sup>                                                                                                |  |
|                                |                | 0,2 W (ventemodus) <sup>1</sup>                                                                                             |  |
|                                |                | 12,9 W (påslått) <sup>1</sup>                                                                                               |  |
|                                |                | 140 W (maks.) <sup>2</sup>                                                                                                  |  |
|                                |                | 12,87 W (P <sub>on</sub> ) <sup>3</sup>                                                                                     |  |
|                                |                | 43,56 kWh (TEC) <sup>3</sup>                                                                                                |  |
|                                | U2721DE        | 0,2 W (avslått) <sup>1</sup>                                                                                                |  |
|                                |                | 0,2 W (ventemodus) <sup>1</sup>                                                                                             |  |
|                                |                | 22,6 W (påslått) <sup>1</sup>                                                                                               |  |
|                                |                | 160 W (maks.) <sup>2</sup>                                                                                                  |  |
|                                |                | 19,9 W (P <sub>on</sub> ) <sup>3</sup>                                                                                      |  |
|                                |                | 64,3 kWh (TEC) <sup>3</sup>                                                                                                 |  |

<sup>1</sup> Som definert i EU 2019/2021 og EU 2019/2013.

<sup>2</sup> Maks. lysstyrke- og kontrastinnstilling med maksimal strømbelastning på alle USB-porter.

<sup>3</sup> P<sub>a</sub>: Strømforbruk når påslått som definert i Energy Star 8.0-versjonen.

TEC: Totalt energiforbruk i kWh som definert i Energy Star 8.0-versjonen.

Dette dokumentet er kun til informasjon og gjenspeiler ytelse i laboratoriet. Produktet ditt kan gi en annen ytelse avhengig av programvaren, komponentene og tilbehør du har bestilt, og det foreligger ingen forpliktelser til å oppdatere informasjonen. Følgelig skal kunden ikke basere seg på denne informasjonen ved beslutninger om elektriske toleranser eller annet. Ingen garanti for nøyaktighet eller fullstendighet er uttrykt eller underforstått.

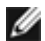

MERKNAD: Denne skjermen er ENERGY STAR-sertifisert.

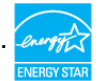

Dette produktet kvalifiserer for ENERGY STAR ved fabrikkinnstillingene, som kan gjenopprettes ved hjelp av «Fabrikktilbakestilling»-funksjonen i skjermmenyen. Hvis du endrer fabrikkinnstillingene, eller aktiverer andre funksjoner, økes strømforbruket, som da kan overskride de nødvendige grensene for å kvalifisere for ENERGY STARklassifisering®.

## Fysiske egenskaper

| Modell                                                                                   | U2421HE                                                                                                    | U2721DE                                                                                                    |
|------------------------------------------------------------------------------------------|----------------------------------------------------------------------------------------------------|----------------------------------------------------------------------------------------------------|
| Tilkoblingstype                                                                          | <ul> <li>DP-kontakt (inkluderer DP inn og DP ut)</li> <li>HDMI-kontakt</li> <li>USB Type-C-kontakt</li> <li>Lydlinje ut</li> <li>RJ45-kontakt</li> <li>USB 3.0<br/>nedstrømsportkontakt x 4</li> <li>(Port med <b>C</b>1.2.)</li> </ul> | <ul> <li>DP-kontakt (inkluderer DP inn og DP ut)</li> <li>HDMI-kontakt</li> <li>USB Type-C-kontakt</li> <li>Lydlinje ut</li> <li>RJ45-kontakt</li> <li>USB 3.0<br/>nedstrømsportkontakt x 4</li> <li>(Port med </li> <li>(Port med </li> <li>1.2.)</li> </ul> |
| Signalkabeltype                                                                          | DP til DP-kabel 1,8 m USB<br>Type-C 1,0-kabel 1,0 m                                                                                                    | DP til DP-kabel 1,8 m USB<br>Type-C 1,0-kabel 1,0 m                                                                                                    |
| Mål (med stativ)                                                                         |                                                                                                    |                                                                                                    |
| Høyde (utvidet)                                                                          | 478,4 mm (18,84 tommer)                                                                                                    | 520,2 mm (20,48 tommer)                                                                                                    |
| Høyde (komprimert)                                                                       | 348,4 mm (13,72 tommer)                                                                                                    | 390,2 mm (15,36 tommer)                                                                                                    |
| Bredde                                                                                   | 538,5 mm (21,20 tommer)                                                                                                    | 612,2 mm (24,10 tommer)                                                                                                    |
| Dybde                                                                                    | 165,0 mm (6,50 tommer)                                                                                                    | 180,0 mm (7,09 tommer)                                                                                                    |
| Mål (uten stativ)                                                                        |                                                                                                    |                                                                                                    |
| Høyde                                                                                    | 313,7 mm (12,35 tommer)                                                                                                    | 355,0 mm (13,98 tommer)                                                                                                    |
| Bredde                                                                                   | 538,5 mm (21,20 tommer)                                                                                                    | 612,2 mm (24,10 tommer)                                                                                                    |
| Dybde                                                                                    | 39,0 mm (1,54 tommer)                                                                                                    | 39,0 mm (1,54 tommer)                                                                                                    |
| Stativets mål                                                                            |                                                                                                    |                                                                                                    |
| Høyde (utvidet)                                                                          | 393,5 mm (15,49 tommer)                                                                                                    | 413,6 mm (16,28 tommer)                                                                                                    |
| Høyde (komprimert)                                                                       | 347,0 mm (13,66 tommer)                                                                                                    | 367,1 mm (14,45 tommer)                                                                                                    |
| Bredde                                                                                   | 218,0 mm (8,58 tommer)                                                                                                    | 230,0 mm (9,06 tommer)                                                                                                    |
| Dybde                                                                                    | 165,0 mm (6,50 tommer)                                                                                                    | 180,0 mm (7,09 tommer)                                                                                                    |
| Vekt                                                                                     |                                                                                                    |                                                                                                    |
| Vekt med emballasje                                                                      | 7,55 kg (16,64 lb)                                                                                                    | 8,72 kg (19,22 lb)                                                                                                    |
| Vekt med stativmontering og kabler                                                       | 5,32 kg (11,73 lb)                                                                                                    | 6,24 kg (13,75 lb)                                                                                                    |
| Vekt uten stativmontering (for<br>veggmontering eller VESA-<br>montering – ingen kabler) | 3,37 kg (7,43 lb)                                                                                                    | 4,19 kg (9,23 lb)                                                                                                    |
| Vekt til stativmontering                                                                 | 1,59 kg (3,50 lb)                                                                                                    | 1,72 kg (3,79 lb)                                                                                                    |

## Miljøegenskaper

| Modell                                                                                                    | U2421HE/U2721DE                            |  |  |
|----------------------------------------------------------------------------------------------------|--------------------------------------------|--|--|
| Samsvarende standarder                                                                                                    |                                            |  |  |
| • ENERGY STAR-sertifisert skjerm.                                                                                                    |                                            |  |  |
| <ul> <li>EPEAT-registrert der det er aktuelt. EPEAT-registrering varierer fra land til land.</li> <li>Se www.epeat.net for registreringsstatus etter land.</li> </ul> |                                            |  |  |
| <ul> <li>TCO-sertifisert skjerm.</li> </ul>                                                                                                    |                                            |  |  |
| • RoHS-samsvar.                                                                                                    |                                            |  |  |
| • BFR/PVC-fri skjerm (unntatt ekst                                                                                                    | erne kabler).                              |  |  |
| • Oppfyller kravene til lekkasjestrøn                                                                                                    | n i NFPA 99.                               |  |  |
| • Arsenfritt glass og kvikksølvfritt k                                                                                                    | un for panelet.                            |  |  |
| Temperatur                                                                                                    |                                            |  |  |
| Drift                                                                                                    | 0 til 40 °C (32 til 104 °F)                |  |  |
| Oppbevaring                                                                                                    | -20 til 60 °C (-4 til 140 °F)              |  |  |
| Luftfuktighet                                                                                                    |                                            |  |  |
| Drift                                                                                                    | 10 til 80 % (ikke-kondenserende)           |  |  |
| Oppbevaring                                                                                                    | 5 til 90 % (ikke-kondenserende)            |  |  |
| Høyde                                                                                                    |                                            |  |  |
| Drift                                                                                                    | 5 000 m (16 404 ft) (maksimum)             |  |  |
| Oppbevaring                                                                                                    | ppbevaring 12 192 m (40 000 ft) (maksimum) |  |  |
| Termisk spredning                                                                                                    |                                            |  |  |
| U2421HE                                                                                                    | 478,02 BTU/time (maksimum)                 |  |  |
|                                                                                                    | 44,02 BTU/time (påslått)                   |  |  |
| U2721DE                                                                                                    | 546,30 BTU/time (maksimum)                 |  |  |
|                                                                                                    | 77,11 BTU/time (påslått)                   |  |  |

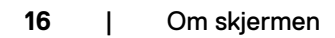

(Dell

## Pinnetilordninger

#### DP-port (inn)

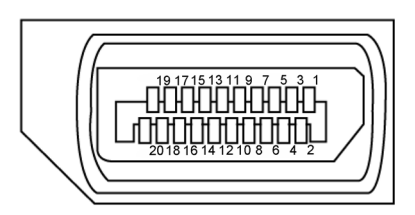

| Pinnenummer | 20-pinnerssiden av den tilkoblede<br>signalkabelen |
|-------------|----------------------------------------------------|
| 1           | ML3(n)                                             |
| 2           | JORD                                               |
| 3           | ML3(p)                                             |
| 4           | ML2(n)                                             |
| 5           | JORD                                               |
| 6           | ML2(p)                                             |
| 7           | ML1(n)                                             |
| 8           | JORD                                               |
| 9           | ML1(p)                                             |
| 10          | ML0(n)                                             |
| 11          | JORD                                               |
| 12          | ML0(p)                                             |
| 13          | CONFIG1                                            |
| 14          | CONFIG2                                            |
| 15          | AUX-KN (p)                                         |
| 16          | JORD                                               |
| 17          | AUX-KN (n)                                         |
| 18          | Hot Plug-deteksjon                                 |
| 19          | Tilbake                                            |
| 20          | DP_PWR                                             |

#### DP-port (ut)

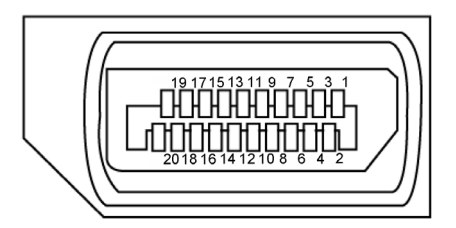

| Pinnenummer | 20-pinnerssiden av den tilkoblede<br>signalkabelen |
|-------------|----------------------------------------------------|
| 1           | ML0(p)                                             |
| 2           | JORD                                               |
| 3           | ML0(n)                                             |
| 4           | ML1(p)                                             |
| 5           | JORD                                               |
| 6           | ML1(n)                                             |
| 7           | ML2(p)                                             |
| 8           | JORD                                               |
| 9           | ML2(n)                                             |
| 10          | ML3(p)                                             |
| 11          | JORD                                               |
| 12          | ML3(n)                                             |
| 13          | CONFIG1                                            |
| 14          | CONFIG2                                            |
| 15          | AUX-KN (p)                                         |
| 16          | JORD                                               |
| 17          | AUX-KN (n)                                         |
| 18          | Hot Plug-deteksjon                                 |
| 19          | Tilbake                                            |
| 20          | DP_PWR                                             |

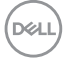

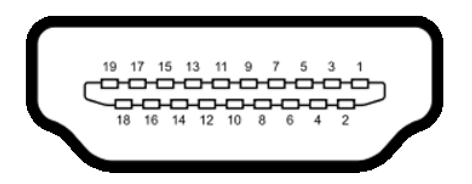

| Pinnenummer | 19-pinnerssiden av den tilkoblede<br>signalkabelen |
|-------------|----------------------------------------------------|
| 1           | TMDS DATA 2+                                       |
| 2           | TMDS DATA 2 SKJERMING                              |
| 3           | TMDS DATA 2-                                       |
| 4           | TMDS DATA 1+                                       |
| 5           | TMDS DATA 1 SKJERMING                              |
| 6           | TMDS DATA 1-                                       |
| 7           | TMDS DATA 0+                                       |
| 8           | TMDS DATA 0 SKJERMING                              |
| 9           | TMDS DATA 0-                                       |
| 10          | TMDS KLOKKE+                                       |
| 11          | TMDS KLOKKESKJERMING                               |
| 12          | TMDS KLOKKE-                                       |
| 13          | CEC                                                |
| 14          | Reservert (N.C. på enhet)                          |
| 15          | DDC KLOKKE (SCL)                                   |
| 16          | DDC DATA (SDA)                                     |
| 17          | DDC/CEC jord                                       |
| 18          | +5 V STRØM                                         |
| 19          | HOT PLUG-DETEKSJON                                 |

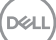

#### USB Type-C-port

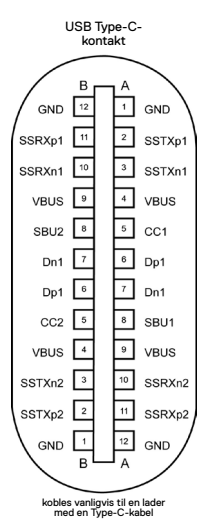

Pinne Pinne Signal Signal A1 JORD **B12** JORD A2 B11 SSRXp1 SSTXp1 Α3 **B10** SSTXn1 SSRXn1 Α4 VBUS **B9** VBUS Α5 CC1 **B8** SBU2 A6 Dp1 **B7** Dn1 A7 Dn1 **B6** Dp1 **A8** SBU1 **B5** CC2 A9 VBUS Β4 VBUS A10 SSTXn2 SSRXn2 **B**3 A11 SSRXp2 **B2** SSTXp2 A12 JORD **B1** JORD

#### Universal Serial Bus (USB)

Denne delen gir deg informasjon om USB-portene som skjermen har.

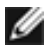

MERKNAD: Opptil 2 A på USB-nedstrømsport (port med 🕶 🗋 batteriikon) med enheter som støtter BC 1.2; opptil 0,9 A på de 2 andre USB-nedstrømsportene.

Datamaskinen har følgende USB-porter:

4 nedstrøms - 2 på venstre side, 2 på bunnen

Strømladeport – porten med **etter** batteriikonet støtter hurtiglading hvis enheten er kompatibel med BC 1.2.

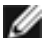

MERKNAD: USB-portene på skjermen fungerer bare når skjermen er på eller i ventemodus. Hvis USB-kabelen (Type-C til Type-C) er koblet til i ventemodus, kan USB-portene fungere normalt. Ellers følges skjermmenvinnstillingen for USB; hvis innstillingen er «På i ventemodus», fungerer USB normalt, ellers er USB deaktivert. Hvis du slår av skjermen og så slår den på igjen, kan det ta noen sekunder før det tilkoblede tilbehøret går tilbake til normalt.

| Overføringshastighet | Datahastighet | Maksimalt strømforbruk (hver port) |
|----------------------|---------------|------------------------------------|
| SuperSpeed           | 5 Gbps        | 4,5 W                              |
| Høy hastighet        | 480 Mbps      | 2,5 W                              |
| Full hastighet       | 12 Mbps       | 2,5 W                              |

#### **USB-nedstrømsport**

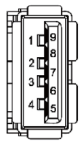

| Pinnenummer | Signal     |
|-------------|------------|
| 1           | VBUS       |
| 2           | D-         |
| 3           | D+         |
| 4           | JORD       |
| 5           | StdA_SSRX- |
| 6           | StdA_SSRX+ |
| 7           | GND_DRAIN  |
| 8           | StdA_SSTX- |
| 9           | StdA_SSTX+ |
| Skall       | Skjerming  |

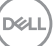

#### RJ45-port (kontaktside)

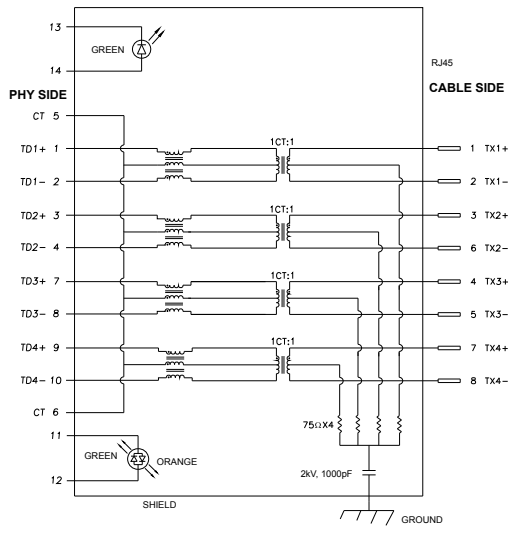

| Pinne | Signal | Pinne | Signal            |
|-------|--------|-------|-------------------|
| 1     | TD1 +  | 8     | TD3 -             |
| 2     | TD1 -  | 9     | TD4 +             |
| 3     | TD2 +  | 10    | TD4 -             |
| 4     | TD2 -  | 11    | GRØNN_<br>ORANSJE |
| 5     | СТ     | 12    | GRØNN_<br>ORANSJE |
| 6     | СТ     | 13    | GRØNN             |
| 7     | TD3 +  | 14    | GRØNN             |

#### Driverinstallasjon

Installer kontrollerdriveren for Realtek USB GBE Ethernet for Dell U2421HE/U2721DE tilgjengelig for systemet ditt. Dette kan lastes ned på www.dell.com/support under delen «Driver og nedlasting».

Nettverksdatahastighet (RJ45) via USB-C på:

1) videoprioritet: 480 Mbps

2) dataprioritet: 1000 Mbps

MERKNAD: Denne LAN-porten støtter 1000Base-T IEEE 802.3az og MAC-adresse (trykt på modelletiketten) gjennomgang, Wake-on-LAN (WOL) fra ventemodus (kun S3) og PXE Boot-funksjonen; disse 3 funksjonene avhenger av BIOS-innstilling og operativsystemversjon.

Dell

#### LED-status ved RJ45-kontakt:

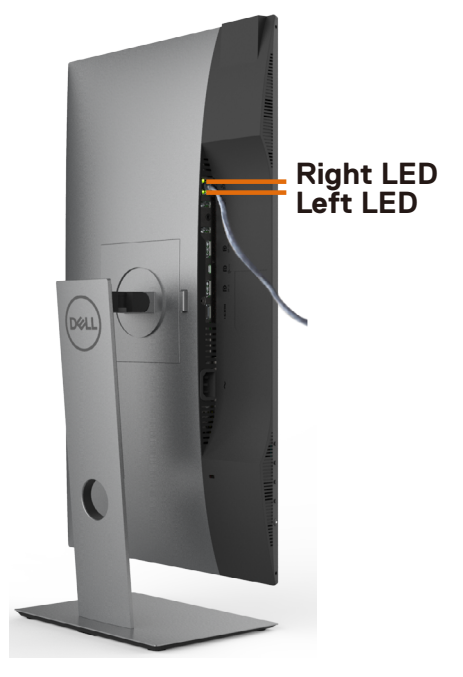

| LED         | Farge           | Beskrivelse                                          |
|-------------|-----------------|------------------------------------------------------|
| Høyre LED   | Gul eller grønn | Hastighetsindikator:                                 |
|             |                 | <ul> <li>Gul lyser - 1000 Mbps</li> </ul>            |
|             |                 | <ul> <li>Grønn lyser - 100 Mbps</li> </ul>           |
|             |                 | <ul> <li>Slukket - 10 Mbps</li> </ul>                |
| Venstre LED | Grønn           | Kobling-/aktivitets-indikator:                       |
|             |                 | <ul> <li>Blinker - Aktivitet på porten.</li> </ul>   |
|             |                 | <ul> <li>Lyser grønt - Kobling etableres.</li> </ul> |
|             |                 | <ul> <li>Av - Kobling er ikke opprettet.</li> </ul>  |

MERKNAD: RJ45-kabelen følger ikke med i esken.

Dell

# Plug-and-Play

Du kan installere skjermen i et hvilket som helst Plug-and-Play-kompatibelt system. Skjermen gir datamaskinen automatisk EDID (Extended Display Identification Data) ved hjelp av DDC-protokoller (Display Data Channel) slik at datamaskinen kan konfigurere seg selv og optimalisere skjerminnstillingene. Som oftest installeres skjermen automatisk; du kan velge forskjellige innstillinger hvis ønskelig. Du finner mer informasjon om hvordan skjerminnstillingene endres under Bruke skjermen.

# LCD-skjermkvalitet og pikselpolicy

Når LCD-skjermer produseres, er det ikke uvanlig at én eller flere piksler settes fast i en uforanderlig tilstand som er vanskelig å få øye på og ikke påvirker skjermkvaliteten eller brukervennligheten. For mer informasjon om pikselpolicyen for LCD-skjermer kan du se Dells støtteside på: www.dell.com/support/monitors.

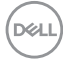

# Sette opp skjermen

## Feste stativet

MERKNAD: Stativstigerøret og stativbasen er festet til skjermhodet når skjermen leveres fra fabrikken.

**MERKNAD:** Fremgangsmåten nedenfor gjelder for standardstativet. Hvis du har kjøpt et annet stativ, kan du se i dokumentasjonen som fulgte med stativet for å sette det opp.

FORSIKTIG: Plasser skjermen på en flat, ren og myk overflate for å unngå riper på skjermpanelet.

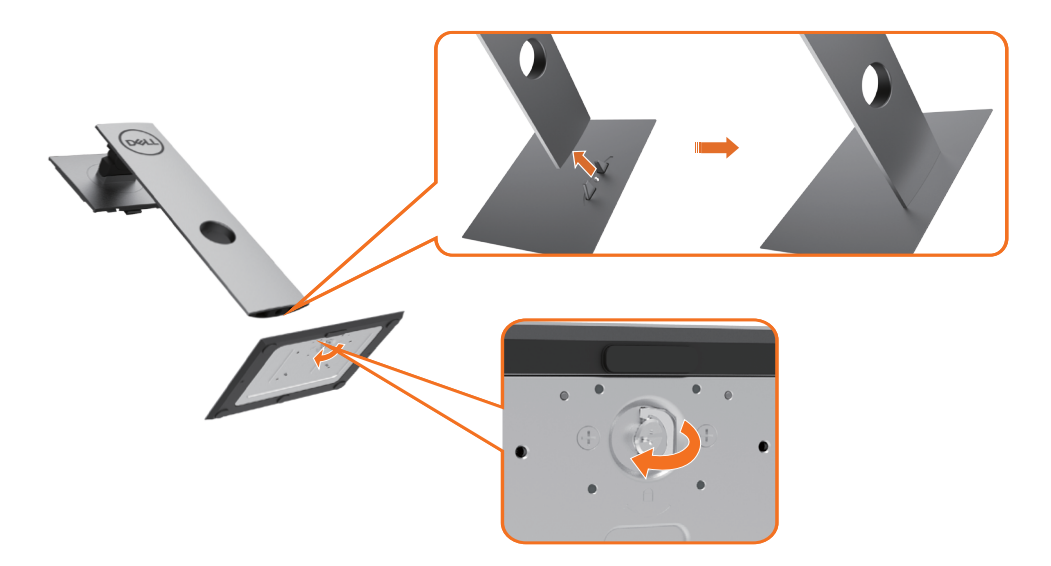

Feste skjermstativet:

- 1 Sett de utstikkende blokkene på stativbasen på linje med det tilsvarende sporet på stativet.
- 2 Sett stativbaseblokkene helt inn i stativsporet.
- 3 Løft skruehåndtaket og drei skruen med klokken.
- 4 Når du har strammet skruen helt, bretter du skruehåndtaket flatt i fordypningen.

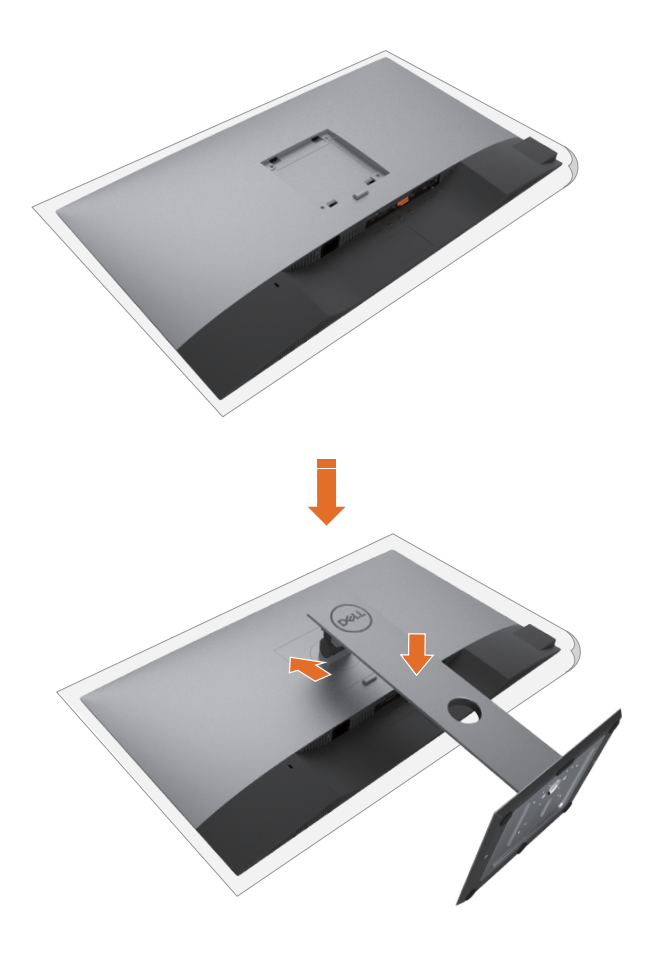

- 1 Fjern dekselet som beskytter skjermen, og plasser skjermen med forsiden vendt nedover på den.
- 2 Sett de to tappene på den øvre delen av stativet inn i sporet på baksiden av skjermen.
- 3 Trykk stativet ned til det smekker på plass.

## Bruke vipping, svinging og vertikal forlengelse

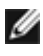

MERKNAD: Dette gjelder for en skjerm med stativ. Hvis du har kjøpt et annet stativ, må du se i den tilhørende monteringsveiledningen for monteringsinstruksjoner.

#### Vipping, svinging og vertikal forlengelse

Når stativet er festet til skjermen, kan du vippe den til vinkelen som er mest behagelig å se på.

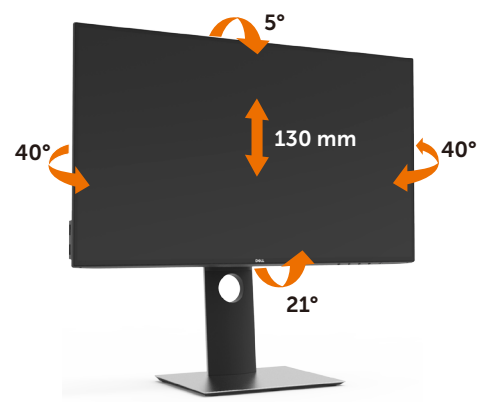

MERKNAD: Stativet er festet til skjermhodet når skjermen leveres fra fabrikken.

#### Rotere skjermen

Før du roterer skjermen, bør den være trukket helt ut vertikalt og vippet helt opp for å unngå at du slår den nederste kanten av skjermen.

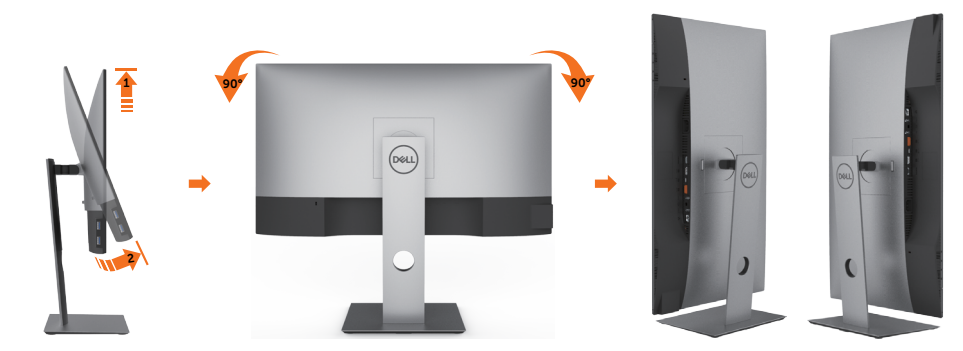

MERKNAD: For å kunne rotere skjermen (mellom liggende og stående) med Delldatamaskinen din trenger du en oppdatert grafikkdriver, som ikke følger med denne skjermen. For å laste ned grafikkdriveren kan du gå til www.dell.com/support og se nedlastingsdelen for videodrivere for de siste driveroppdateringene.

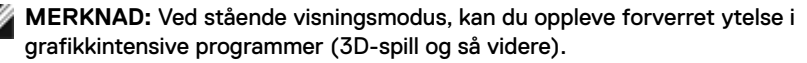

## Justere innstillinger for rotasjon av skjerm på systemet

Når du har rotert skjermen, må du fullføre prosedyren nedenfor for å justere innstillingene for rotasjon av skjerm på systemet.

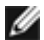

**MERKNAD:** Hvis du bruker skjermen med en datamaskin som ikke er fra Dell, må du gå til nettstedet til grafikkdriveren eller produsenten for å få informasjon om hvordan du roterer' skjermen.

#### Slik justerer du innstillingene for rotasjon av skjerm:

- 1 Høyreklikk på skrivebordet, og klikk Egenskaper.
- 2 Velg Innstillinger-fanen, og klikk Avansert.
- **3** Hvis du har grafikkort fra AMD, velger du Rotasjon-fanen og stiller inn ønsket rotasjon.
- 4 Hvis du har grafikkort fra nVidia, klikker du nVidia-fanen, så velger du NVRotate i venstre kolonne og velger ønsket rotasjon.
- 5 Hvis du har grafikkort fra Intel<sup>®</sup>, velger du Intel-fanen, så klikker du Grafiske egenskaper, Rotasjon-fanen, og stiller inn ønsket rotasjon.

MERKNAD: Hvis du ikke ser alternativet for rotasjon, eller det ikke fungerer som det skal, går du til www.dell.com/support og laster ned den nyeste driveren for grafikkortet.

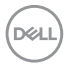

## Koble til skjermen

ADVARSEL: Før du begynner på noen av prosedyrene i denne delen, må du følge Sikkerhetsinstruksjonene.

Koble skjermen til datamaskinen:

- 1 Slå av datamaskinen.
- 2 Koble DP/USB Type-C-kabelen fra skjermen til datamaskinen.
- 3 Slå på skjermen.
- 4 Velg riktig inngangskilde fra skjermmenyen, og slå på datamaskinen.

MERKNAD: Standardinnstilling på U2421HE/U2721DE er DP 1.4. Et DP 1.1-grafikkort vises kanskje ikke normalt. Se «Produktspesifikke problemer - Intet bilde ved bruk av DP-tilkobling til PC-en» for å endre standardinnstillingen.

## Koble til HDMI-kabelen (valgfritt)

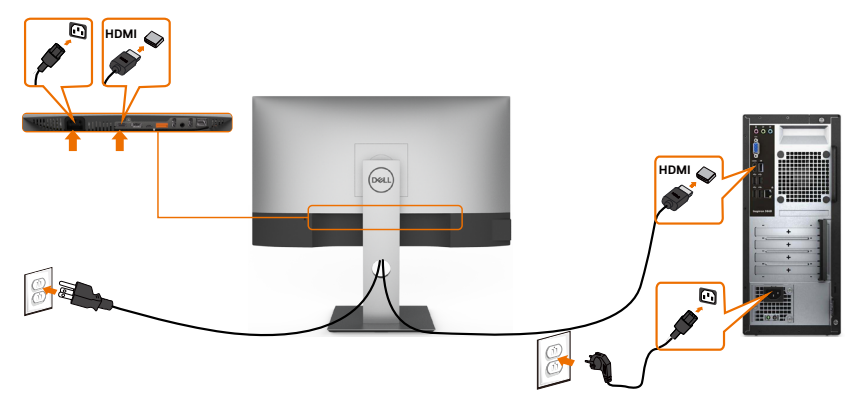

#### Koble til DP-kabelen

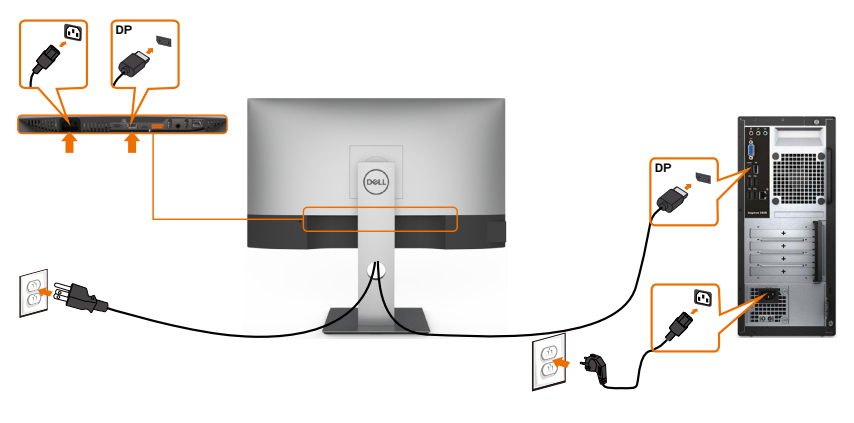

DELL

Koble til skjermen for DP multistrømtransport (MST)-funksjon

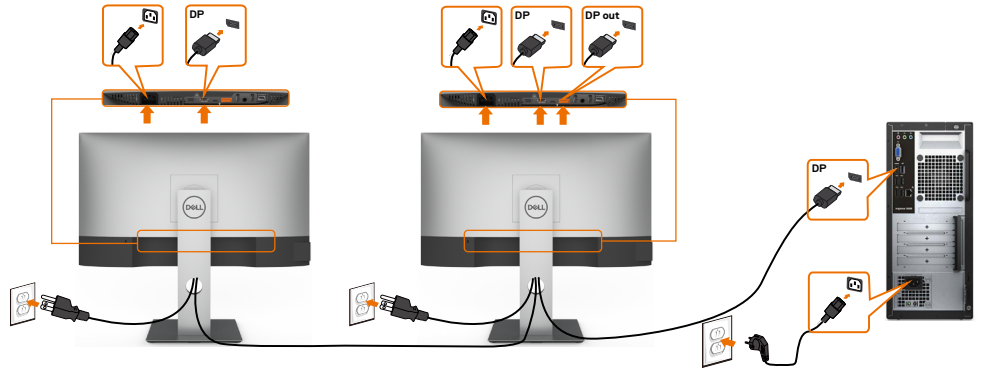

MERKNAD: Støtter DP MST-funksjonen. For å bruke denne funksjonen må PCgrafikkortet være sertifisert til DP1.2 med MST-alternativet.

MERKNAD: Fjern gummipluggen når du bruker DP ut-kontakten.

#### Koble til USB Type-C-kabelen

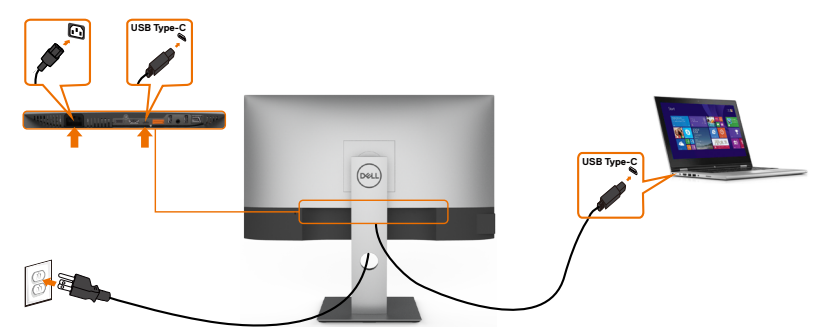

USB Type-C-porten på skjermen:

- Kan brukes enten som USB-C eller DisplayPort 1.4.
- · Støtter USB Power Delivery (PD) med profiler opptil 65 W.

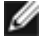

DEL

MERKNAD: Uavhengig av strømbehovet / det faktiske strømforbruket til den bærbare datamaskinen, eller gjenværende tid i batteriet, er skjermen Dell U2421HE/U2721DE designet for å levere en strømforsyning på opptil 65 W til den bærbare datamaskinen.

| Nominell effekt (på bærbare datamaskiner<br>som har USB Type-C med Power Delivery) | Maksimal ladeeffekt |
|------------------------------------------------------------------------------------|---------------------|
| 45 W                                                                               | 45 W                |
| 65 W                                                                               | 65 W                |
| 90 W                                                                               | Støttes ikke        |
| 130 W                                                                              | Støttes ikke        |

## Koble til skjermen for USB-C multistrømtransport (MST)funksjon

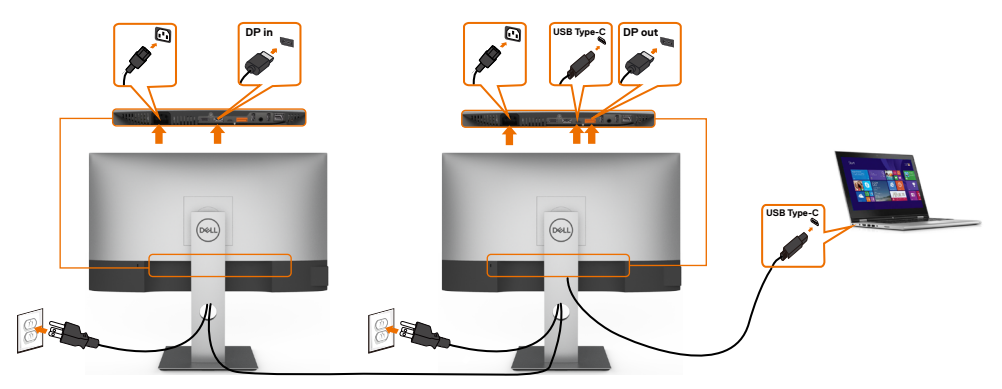

MERKNAD: Maksimalt antall U2721DE som støttes via MST avhenger av båndbredden til USB-C-kilden. Se «Produktspesifikke problemer - Intet bilde ved bruk av USB-C MST».

MERKNAD: Fjern gummipluggen når du bruker DP ut-kontakten.

#### Koble skjermen til med RJ45-kabel (valgfritt)

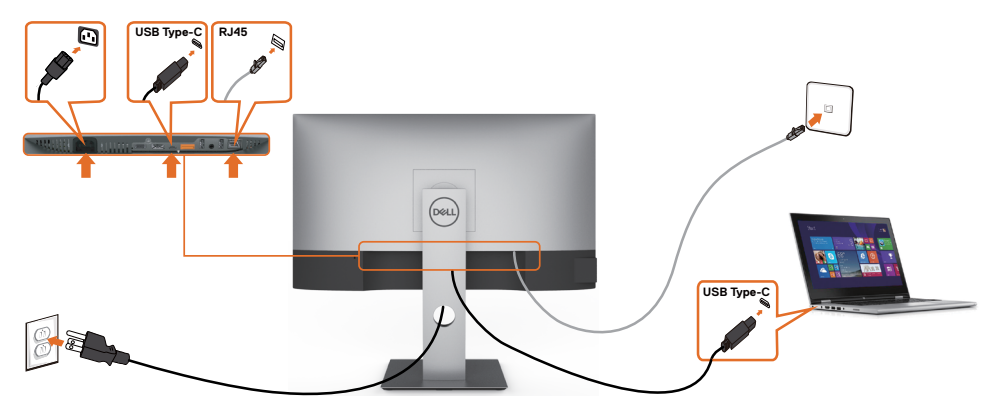

## Organisere kabler

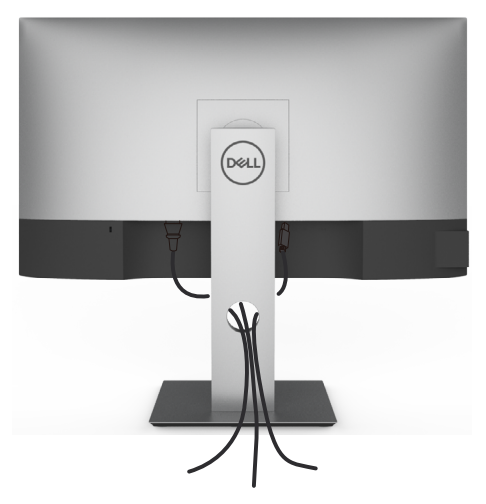

Når du har koblet alle nødvendige kabler til skjermen og datamaskinen, (se Koble til skjermen for tilkobling av kabler), organiserer du kablene som vist ovenfor.

## Fjerne skjermstativet

FORSIKTIG: For å forhindre riper på LCD-skjermen når du tar av stativet må du sørge for at skjermen plasseres på en myk, ren overflate.

MERKNAD: Fremgangsmåten nedenfor gjelder for standardstativet. Hvis du har kjøpt et annet stativ, kan du se i dokumentasjonen som fulgte med stativet for å sette det opp.

Ta av stativet:

- 1 Plasser skjermen på en myk duk eller pute.
- 2 Trykk og hold nede stativutløserknappen.
- 3 Løft stativet opp og bort fra skjermen.

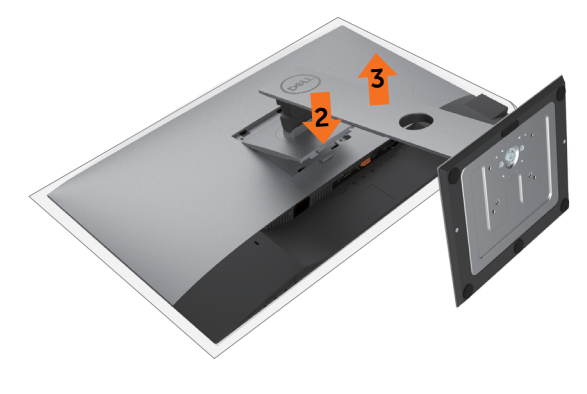

## Veggmontering (valgfritt)

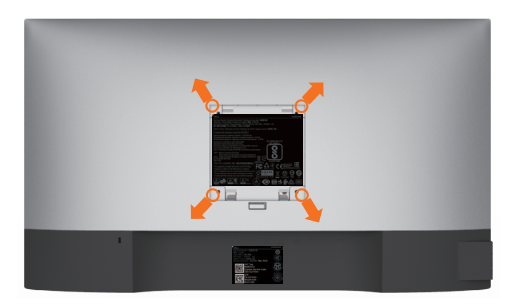

**MERKNAD:** Bruk M4 x 10 mm-skruer for å koble skjermen til veggmonteringssettet.

Se instruksjonene som følger med det VESA-kompatible veggmonteringssettet.

- 1 Plasser skjermen på en myk duk eller pute på et stabilt, flatt bord.
- 2 Ta av stativet.
- 3 Bruk en stjerneskrutrekker for å fjerne de fire skruene som fester plastdekselet.
- 4 Fest monteringsbraketten fra veggmonteringssettet til skjermen.
- 5 Monter skjermen på veggen ved å følge instruksjonene som følger med veggmonteringssettet.

MERKNAD: Kun til bruk med UL-, CSA- eller GS-listet veggfeste med minimum vekt-/ bæreevne på 3,37 kg (U2421HE) / 4,19 kg (U2721DE).

Dell

# Bruke skjermen

## Slå på skjermen

Trykk på **U**-knappen for å slå på skjermen.

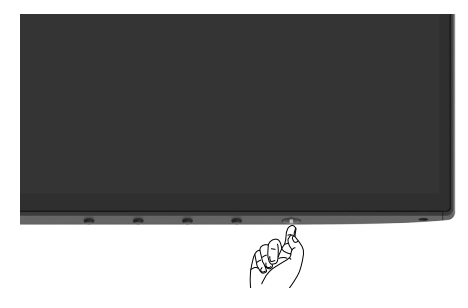

## Bruke kontrollene på frontpanelet

Bruk kontrollknappene på bunnen av skjermen for å justere parametre for bildet som vises. Når du bruker disse knappene til å justere innstillingene, viser skjermmenyen tallverdiene for funksjonene når de endres.

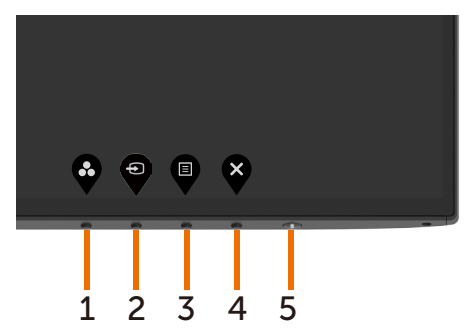

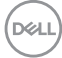

Tabellen nedenfor beskriver knappene på frontpanelet:

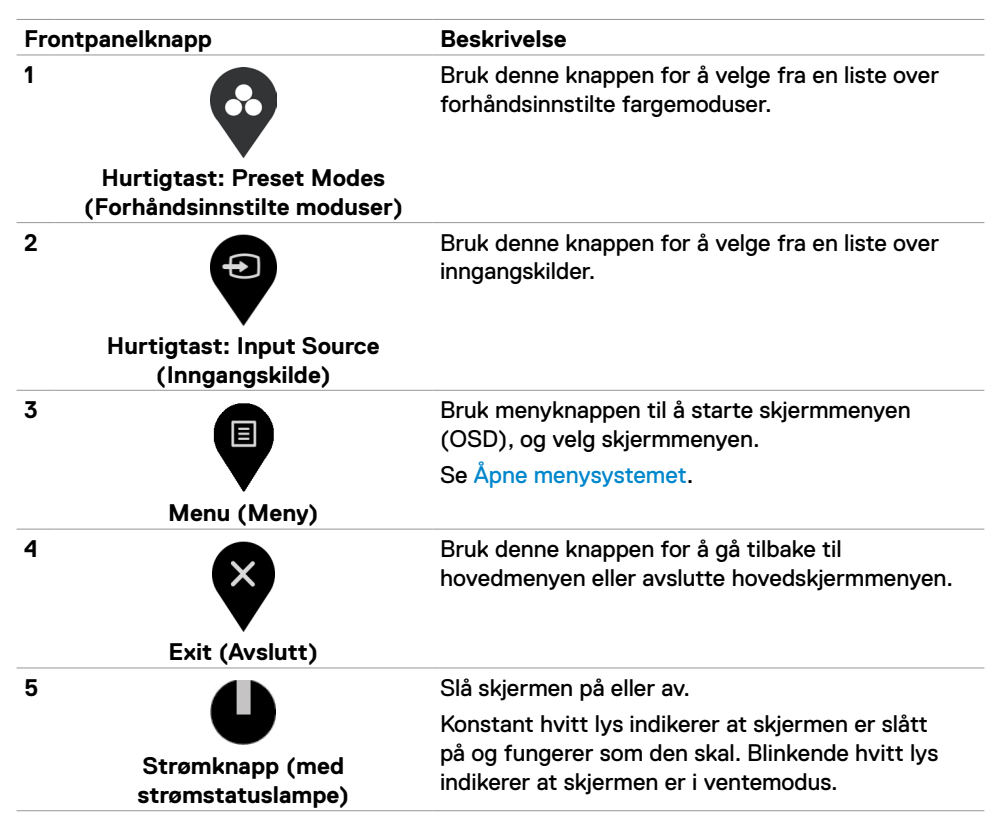

Dél

## Bruke skjermmenylåsen

Når kontrollknappene på skjermen er låst, kan du forhindre at folk får tilgang til kontrollene. Det forhindrer også utilsiktet aktivering når flere skjermer er satt opp side om side.

| DELL | Dell UltraSharp 24/27 Monitor  |                    |                                                                       |
|------|--------------------------------|--------------------|-----------------------------------------------------------------------|
| Ð    | Brightness/Contrast            |                    |                                                                       |
| Þ    | Input Source                   |                    |                                                                       |
| 6    |                                |                    |                                                                       |
| Ţ    | Display                        | Timer              |                                                                       |
|      |                                |                    |                                                                       |
|      |                                |                    | ✓ Menu Buttons                                                        |
| ■    | Menu<br>Personalize            | Lock<br>Reset Menu | Menu Buttons     Power Button                                         |
|      | Menu<br>Personalize<br>Others  | Lock<br>Reset Menu | Menu Buttons      Power Button      Menu + Power Buttons              |
|      | Menu<br>Personalize<br>Others  | Lock<br>Reset Menu | Mena Buttons      Power Button      Mena # Power Buttons      Disable |
|      | Menu<br>Personalize<br>Others  | Lock<br>Reset Menu | V More Buttons<br>Power Button<br>Maru + Power Buttons<br>Disable     |
|      | Menu<br>Personalitze<br>Others | Lock<br>Reset Menu | Annu Buttons     Power Buttons     Monu + Power Buttons     Dicable   |

1. Følgende melding vises:

| Dell UltraSha                      | rp 24/27 Monitor                                                       |                 |
|------------------------------------|------------------------------------------------------------------------|-----------------|
| Are you sure yo<br>To unlock the B | u want to lock the Menu Buttons?<br>uttons, refer to the User's Guide. |                 |
|                                    | Yes No                                                                 | U2421HE/U2721DE |

2. Velg «Ja» for å låse knappene. Følgende tabell beskriver kontrollikonene:

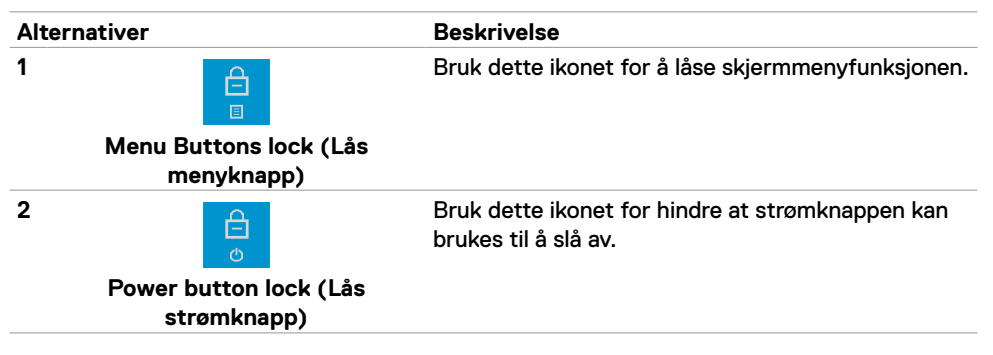

| nativer                                                    | Beskrivelse                                                                        |
|------------------------------------------------------------|------------------------------------------------------------------------------------|
| <b>⊟</b> •0                                                | Bruk dette ikonet for å låse skjermmenyen og<br>strømknappen fra å slå av.         |
| Menu and Power buttons lock<br>(Lås meny- og strømknapper) |                                                                                    |
| <b>•</b>                                                   | Bruk dette ikonet til å kjøre den innebygde<br>diagnosen; se Innebygd diagnostikk. |
| Built-in Diagnostics (Innebygd<br>diagnostikk)             |                                                                                    |
| old inne 🗳 i 4 sekunder; velg fra                          | følgende tabell, som beskriver låseikonene:                                        |
| nativer                                                    | Beskrivelse                                                                        |
|                                                            | Bruk dette ikonet for å låse opp<br>skjermmenyfunksjonen.                          |
| Menu Buttons lock (Lås<br>menyknapp)                       |                                                                                    |
| e<br>e                                                     | Bruk dette ikonet for låse opp strømknappen for å<br>slå av.                       |
| Power button lock (Lås<br>strømknapp)                      |                                                                                    |
| ि<br>■•©                                                   | Bruk dette ikonet for å låse opp skjermmenyen og<br>strømknappen til å slå av.     |
| Menu and Power buttons lock<br>(Lås meny- og strømknapper) |                                                                                    |
|                                                            | Anativer                                                                           |

DELL

## Frontpanelknapp

Bruk knappene på forsiden av skjermen til å justere bildeinnstillingene.

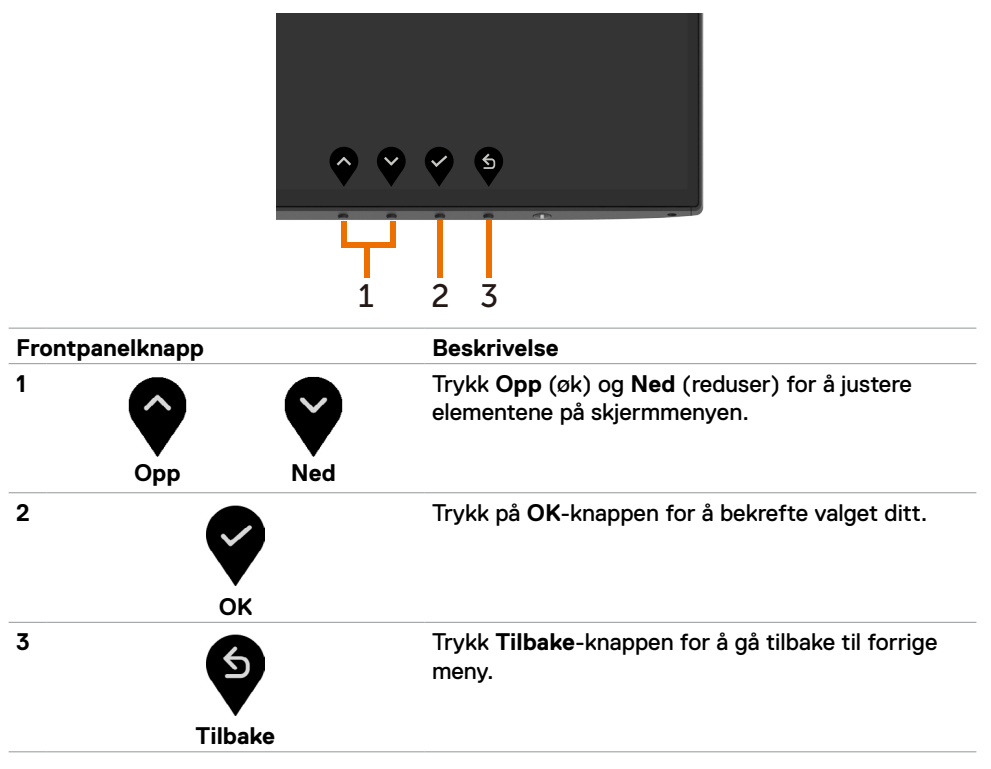

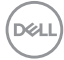

# Bruke skjermmenyen (OSD)

#### Åpne menysystemet

MERKNAD: Endringer du gjør ved hjelp av skjermmenyen, lagres automatisk hvis du flytter til en annen skjermmeny eller avslutter skjermmenyen, eller når skjermmenyen forsvinner.

Trykk 
-knappen for å åpne skjermmenyen og vise hovedmenyen. 1

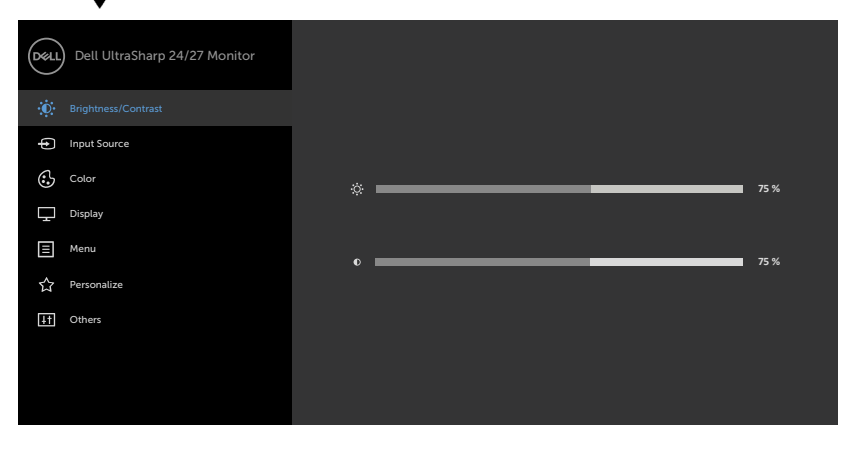

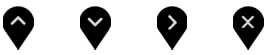

- Trykk 💁- og 🍟-knappene for å flytte mellom alternativene. Når du flytter fra ett 2 ikon til et annet, blir alternativnavnet uthevet.
- Trvkk 🕑 -. 🤍 eller 😌 knappen én gang for å aktivere uthevet alternativ. 3
- Trykk og knappene for å velge ønsket parameter. 4
- Trykk 🔮 for å åpne justeringslinjen, og bruk 🍄- eller 🖤 -knappen i henhold til 5 indikatorene på menyen for å foreta endringer.
- Velg 🕥 for å gå tilbake til forrige meny eller 💟 for å godta og gå tilbake til forrige 6 menv.

DELL

| lkon | Meny og<br>undermenyer          | Beskrivelse                                                                                                    |  |  |  |  |
|------|---------------------------------|----------------------------------------------------------------------------------------------------|--|--|--|--|
| :0:  | Brightness/<br>Contrast         | Bruk denne menyen for å aktivere justering av Brightness/<br>Contrast (Lysstyrke/kontrast).                                                                                                    |  |  |  |  |
| •    | (Lysstyrke/<br>kontrast)        | Dell UltraSharp 24/27 Monitor         Image: Concest         Image: Concest         Image: Concest         Image: Concest         Image: Concest         Image: Concest         Image: Concest         Image: Concest         Image: Concest         Image: Concest         Image: Concest         Image: Concest         Image: Concest                                                                                                    |  |  |  |  |
|      |                                 | <b>~ ~ ~</b>                                                                                                    |  |  |  |  |
|      | Brightness<br>(Lysstyrke)       | Brightness (Lysstyrke) justerer lystettheten på baklyset<br>(minimum 0; maksimum 100).                                                                                                    |  |  |  |  |
|      |                                 | Trykk 🗣-knappen for å øke lysstyrken.                                                                                                    |  |  |  |  |
|      |                                 | Trykk 🔇-knappen for å redusere lysstyrken.                                                                                                    |  |  |  |  |
|      | Contrast<br>(Kontrast)          | Juster først <b>Brightness (Lysstyrke)</b> , og juster deretter bare <b>Contrast (Kontrast)</b> hvis det er nødvendig å justere videre.                                                                                                    |  |  |  |  |
|      |                                 | Trykk Y-knappen for å øke kontrasten, og trykk Y-knappen for<br>å redusere kontrasten (mellom 0 og 100).                                                                                                    |  |  |  |  |
|      |                                 | Kontrast justerer forskjellen mellom mørkt og lyst på skjermen.                                                                                                    |  |  |  |  |
| Ð    | Input Source<br>(Inngangskilde) | Bruk <b>Input Source (Inngangskilde)</b> -menyen til å velge mellom<br>de ulike videoinngangene som kan være koblet til skjermen.                                                                                                    |  |  |  |  |
| •    |                                 | Weill UltraSharp 24/27 Monitor         Implementations         Implementations |  |  |  |  |

Dell

| lkon    | Meny og<br>undermenyer                                   | Beskrivelse                                                                                                    |  |  |
|---------|----------------------------------------------------------|----------------------------------------------------------------------------------------------------|--|--|
|         | USB Type-C                                               | Velg <b>USB Type-C</b> -inngang når du bruker USB Type-C-kontakten.                                                                                                    |  |  |
|         |                                                          | Bruk 🖤 for å velge USB Type C-inngangskilden.                                                                                                    |  |  |
|         | DP                                                       | Velg DP-inngang når du bruker DP (DisplayPort)-kontakten.                                                                                                    |  |  |
|         |                                                          | Bruk 🖤 for å velge DP-inngangskilden.                                                                                                    |  |  |
|         | HDMI                                                     | Velg HDMI-inngang når du bruker HDMI-kontakten.                                                                                                    |  |  |
|         |                                                          | Bruk <b>V</b> for å velge HDMI-inngangskilden.                                                                                                    |  |  |
|         | Auto Select<br>(Automatisk<br>valg)                      | Bruk 🖤 for å velge Auto Select (Automatisk valg), så søker skjermen etter tilgjengelige inngangskilder.                                                                           |  |  |
|         | Auto Select                                              | Du kan stille Automatisk valg for USB Type-C til:                                                                                                    |  |  |
|         | for USB-C<br>(Automatisk<br>valg for                     | <ul> <li>Prompt for Multiple Inputs (Spør ved flere innganger): Vis<br/>alltid en melding om å bytte til USB Type-C videoinngang slik at<br/>man kan om man vil bytte.</li> </ul> |  |  |
|         | USB-C)                                                   | <ul> <li>Yes (Ja): Skjermen bytter alltid til USB Type-C-video uten å<br/>spørre når USB-C er tilkoblet.</li> </ul>                                                               |  |  |
|         |                                                          | <ul> <li>No (Nei): Skjermen bytter IKKE automatisk til USB Type-C-<br/>video fra en annen tilgjengelig inngang.</li> </ul>                                                        |  |  |
|         | Reset Input<br>Source<br>(Tilbakestill<br>inngangskilde) | Tilbakestiller skjermens Input Source (Inngangskilde)-innstillinger til fabrikkinnstillingene.                                                                                    |  |  |
|         | Color (Farge)                                            | Bruk Color (Farge)-menven for å justere fargeinnstillingsmodus.                                                                                                    |  |  |
| $\odot$ |                                                          | Dell UltraSharp 24/27 Monitor                                                                                                    |  |  |
|         |                                                          | Brightness Contrast     Preset Modes     Standard                                                                                                    |  |  |
|         |                                                          | Input Source Input Color Format     RG8                                                                                                    |  |  |
|         |                                                          | Color Reset Color                                                                                                    |  |  |
|         |                                                          | 上 Dispay                                                                                                    |  |  |
|         |                                                          | ☐ Personalize                                                                                                    |  |  |
|         |                                                          | () Others                                                                                                    |  |  |
|         |                                                          |                                                                                                    |  |  |
|         |                                                          |                                                                                                    |  |  |
|         |                                                          | $\diamond$ $\diamond$ $\diamond$                                                                                                    |  |  |

(Dell

| lkon | Meny og<br>undermenyer                           | Beskrivelse                                                                                                    |  |                   |
|------|--------------------------------------------------|----------------------------------------------------------------------------------------------------|--|-------------------|
|      | Preset Modes<br>(Forhåndsinn-<br>stilte moduser) | Når du velger <b>Preset Modes (Forhåndsinnstilt moduser)</b> ,<br>kan du velge <b>Standard, ComfortView, Multiscreen Match</b><br>(Flerskjermsamsvar), Movie (Film), Game (Spill), Color Temp.<br>(Fargetemperatur) eller Custom Color (Egendefinert farge)<br>fra listen. |  |                   |
|      |                                                  | Dell UltraSharp 24/27 Monitor                                                                                                    |  |                   |
|      |                                                  | Brightness/Contrast                                                                                                    |  | ✓ Standard        |
|      |                                                  | Input Source                                                                                                    |  | ComfortView       |
|      |                                                  | Color                                                                                                    |  | Multiscreen Match |
|      |                                                  | Display                                                                                                    |  | Movie             |
|      |                                                  | E Menu                                                                                                    |  | Game              |
|      |                                                  | ☆ Personalize                                                                                                    |  | Color Temp.       |
|      |                                                  | EE Others                                                                                                    |  | Custom Color      |

• Standard: Standard fargeinnstillinger. Dette er standard forhåndsinnstilte modus.

• **ComfortView:** Reduserer mengden blått lys som sendes ut fra skjermen for å gjøre det mer behagelig for øynene.

**MERKNAD:** For å redusere risikoen for øyebelasting og smerter i nakke/arm/rygg/skuldre ved bruk av skjerm i lange perioder foreslår vi at du gjør slik:

- Sett plasser skjermen ca. 20 til 28 tommer (50–70 cm) fra øynene dine.
- Blink ofte for å fukte øynene dine når du arbeider med skjermen.
- Ta regelmessige og hyppige pauser på 20 minutter annenhver time.
- Se bort fra skjermen og se på en fjern gjenstand 6 meter vekke i minst 20 sekunder i pausene.
- Gjør strekkøvelser for å avlaste spenninger i nakke/arm/ rygg/skuldre i pausene.
- Multiscreen Match (Flerskjermsamsvar): Her kan du aktivere samsvar for den hvite bakgrunnen på flere skjermer.
- Movie (Film): Ideell for filmer.
- Game (Spill): Ideell for de fleste spill.
- Color Temp. (Fargetemperatur): Skjermen ser varmere ut med en rød/gul fargetone med glidebryteren satt til 5000 K eller kjøligere med blå fargetone med glidebryteren satt til 10 000 K.
- Custom Color (Egendefinert farge): Lar deg justere fargeinnstillingene manuelt. Trykk - og -knappen for å justere de røde, grønne og blå verdiene og lage din egen forhåndsinnstilte fargemodus.

| lkon | Meny og<br>undermenyer                                | Beskrivelse                                                                                                    |                                                                                                    |  |
|------|-------------------------------------------------------|----------------------------------------------------------------------------------------------------|----------------------------------------------------------------------------------------------------|--|
|      | Input Color<br>Format (Inn-<br>gangsfarge-<br>format) | Lar deg sette videoinngang<br>• RGB: Velg dette alternativ<br>datamaskin (eller DVD-spi<br>• YPbPr: Velg dette alternativ<br>yPbPr-utgang.<br>• eventation<br>• eventation<br>• eventati | Ismodus til:<br>vet hvis skjermen er koblet til en<br>iller) med USB Type-C- eller DP-kabel.<br>ativet hvis DVD-spilleren bare støtter |  |
|      | Hue (Nyanse)                                          | Bruk Seller Sfor å juste                                                                                                    | ere nyansen fra 0 til 100.                                                                                                    |  |
|      | Saturation<br>(Metning)                               | Bruk Seller Sfor å justere metningen fra 0 til 100.<br>MERKNAD: Metning kan kun justeres i modusene Film og Spill.                                                                                                    |                                                                                                    |  |
|      | Reset Color<br>(Tilbakestill<br>farge)                | Tilbakestiller skjermens farg                                                                                                    | geinnstillinger til fabrikkinnstillingene.                                                                                             |  |

| lkon | Meny og<br>undermenyer                    | Beskrivelse                                                                                                    |                                                                                    |                                                                                   |   |
|------|-------------------------------------------|----------------------------------------------------------------------------------------------------|------------------------------------------------------------------------------------|-----------------------------------------------------------------------------------|---|
|      | Display                                   | Bruk Display (Skjerm)-menyen for å justere bildet.                                                                                                    |                                                                                    |                                                                                   |   |
| V    | (Skjerm)                                  | Dell UltraSharp 24/27 Monitor                                                                                                    |                                                                                    |                                                                                   |   |
|      |                                           | D Brightness/Contrast                                                                                                    |                                                                                    | <b>&gt;</b> Wide 16:9                                                             |   |
|      |                                           | Input Source     Color                                                                                                    |                                                                                    | > 50                                                                              |   |
|      |                                           | Display                                                                                                    |                                                                                    | > on                                                                              |   |
|      |                                           | E Menu                                                                                                    |                                                                                    | > High Resolution                                                                 |   |
|      |                                           | Personalize     Others                                                                                                    | Reset Display                                                                      |                                                                                   |   |
|      |                                           |                                                                                                    |                                                                                    |                                                                                   |   |
|      |                                           |                                                                                                    |                                                                                    |                                                                                   |   |
|      |                                           |                                                                                                    |                                                                                    |                                                                                   |   |
|      |                                           |                                                                                                    |                                                                                    |                                                                                   |   |
|      | Aspect Radio<br>(Sideforhold)             | Sett sideforholdet til Wide 16:9 (Bred 16:9), Auto Resize (Endre størrelse automatisk), 4:3, 1:1.                                                                                                    |                                                                                    |                                                                                   |   |
|      | Sharpness                                 | Gjør bildet skarpere                                                                                                    | eller mykere.                                                                      |                                                                                   |   |
|      | (Skarphet)                                | Bruk 💎 eller 🂙 for å justere skarpheten fra «0» til «100».                                                                                                    |                                                                                    |                                                                                   |   |
|      | Response<br>Time<br>(Responstid)          | Du kan stille <b>Response Time (Responstid)</b> til <b>Normal</b> eller <b>Fast</b><br>(Rask).                                                                                                    |                                                                                    |                                                                                   |   |
|      | MST                                       | DP multistrømtrans<br>ut), og når den er C                                                                                                    | port: Når satt til (<br>DFF (Av), deaktive                                         | ON (På), aktiveres MST (D<br>res MST-funksjonen.                                  | P |
|      |                                           | MERK: Når DP/USB Type-C-oppstrømskabel og DP-<br>nedstrømskabel er tilkoblet, vil skjermen sette MST til PÅ<br>automatisk; denne handlingen gjøres bare én gang etter<br>fabrikktilbakestilling eller tilbakestilling av skjerm. |                                                                                    |                                                                                   |   |
|      | USB-C<br>Prioritization<br>(USB-C-        | Lar deg spesifisere<br>høy oppløsning (Hø<br>datahastighet) nå                                                                                                    | prioriteten for ove<br>n <b>y oppløsning</b> ) ell<br><sup>.</sup> du bruker USB T | erføring av data med<br>er høy hastighet ( <b>Høy</b><br>ype-C-porten/DisplayPort |   |
|      | prioritering)<br>(kun U2721DE)            | nnebygd batteripakke og f<br>n på skjermen (for eksempe<br><b>3-C Prioritization (USB</b><br>, vil strømmen fra skjermen<br>ging (USB-C-lading) til Or<br><b>lus)</b> og se Stille inn USB-C<br>til På i avslått modus.          | år<br>el<br>n<br><b>n</b><br>>-                                                    |                                                                                   |   |
|      | Reset Display<br>(Tilbakestill<br>skjerm) | Gjenoppretter skjer                                                                                                    | minnstillingene til                                                                | fabrikkinnstillingene.                                                            |   |

Dell

| on | Meny og                                                                                                    | Beskrivelse                                                                                                    |                                                                                                    |                                                                                                    |  |  |  |  |
|----|----------------------------------------------------------------------------------------------------|----------------------------------------------------------------------------------------------------|----------------------------------------------------------------------------------------------------|----------------------------------------------------------------------------------------------------|--|--|--|--|
|    | Menu (Meny)                                                                                                    | Velg dette alternativet for å justere innstillingene på<br>skjermmenyen, for eksempel språkene på skjermmenyen, hvor<br>lenge menyen forblir på skjermen og så videre                          |                                                                                                    |                                                                                                    |  |  |  |  |
|    |                                                                                                    | Dell UltraSharp 24/27 Monitor                                                                                                    |                                                                                                    |                                                                                                    |  |  |  |  |
|    |                                                                                                    | Brightness/Contrast                                                                                                    | Language                                                                                                    | > English                                                                                                    |  |  |  |  |
|    |                                                                                                    | Input Source                                                                                                    |                                                                                                    |                                                                                                    |  |  |  |  |
|    |                                                                                                    | Color                                                                                                    |                                                                                                    | > 20                                                                                                    |  |  |  |  |
|    |                                                                                                    | Display                                                                                                    |                                                                                                    | <b>&gt;</b> 20 s                                                                                                    |  |  |  |  |
|    |                                                                                                    | E Menu                                                                                                    |                                                                                                    | > Disable                                                                                                    |  |  |  |  |
|    |                                                                                                    | 公 Personalize                                                                                                    |                                                                                                    |                                                                                                    |  |  |  |  |
|    |                                                                                                    | Uthers Others                                                                                                    |                                                                                                    |                                                                                                    |  |  |  |  |
|    |                                                                                                    |                                                                                                    |                                                                                                    |                                                                                                    |  |  |  |  |
|    |                                                                                                    |                                                                                                    |                                                                                                    |                                                                                                    |  |  |  |  |
|    |                                                                                                    | Still visningen på skjermmenyen til ett av åtte språk.<br>(engelsk, spansk, fransk, tysk, brasiliansk portugisisk, russisk<br>forenklet kinesisk eller japansk).                               |                                                                                                    |                                                                                                    |  |  |  |  |
|    | Language<br>(Språk)                                                                                             | Still visningen på s<br>(engelsk, spansk, f<br>forenklet kinesisk                                                                                                    | kjermmenyen t<br>ransk, tysk, bra<br>eller japansk).                                                                                                    | il ett av atte sprak.<br>Isiliansk portugisisk, russisk,                                                                                                    |  |  |  |  |
|    | Language<br>(Språk)<br>Rotation                                                                                 | Still visningen på s<br>(engelsk, spansk, f<br>forenklet kinesisk<br>Roterer skjermmer                                                                                                    | kjermmenyen t<br>Fransk, tysk, bra<br>eller japansk).<br>nyen med 0/90                                                                                                    | il ett av atte sprak.<br>Isiliansk portugisisk, russisk,<br>/180/270 grader.                                                                                                    |  |  |  |  |
|    | Language<br>(Språk)<br>Rotation<br>(Rotasjon)                                                                   | Still visningen på s<br>(engelsk, spansk, f<br>forenklet kinesisk<br>Roterer skjermmer<br>Du kan justere mer                                                                                   | kjermmenyen t<br>iransk, tysk, bra<br>eller japansk).<br>nyen med 0/90<br>nyen i henhold i                                                                                  | il ett av atte sprak.<br>asiliansk portugisisk, russisk,<br>/180/270 grader.<br>til skjermrotasjonen.                                                                                                    |  |  |  |  |
|    | Language<br>(Språk)<br>Rotation<br>(Rotasjon)<br>Transparency<br>(Gjennomsik-<br>tighet)                        | Still visningen på s<br>(engelsk, spansk, f<br>forenklet kinesisk<br>Roterer skjermmen<br>Du kan justere men<br>Velg dette alternat<br>med og og og (mi                                        | kjermmenyen t<br>ransk, tysk, bra<br>eller japansk).<br>nyen med 0/90<br>nyen i henhold<br>ivet for å endre<br>n. 0 / maks. 100                                             | il ett av atte sprak.<br>Isiliansk portugisisk, russisk,<br>/180/270 grader.<br>il skjermrotasjonen.<br>gjennomsiktigheten på mer<br>D).                                                                   |  |  |  |  |
|    | Language<br>(Språk)<br>Rotation<br>(Rotasjon)<br>Transparency<br>(Gjennomsik-<br>tighet)<br>Timer               | Still visningen på s<br>(engelsk, spansk, f<br>forenklet kinesisk<br>Roterer skjermmen<br>Du kan justere men<br>Velg dette alternat<br>med og og og (mi<br>OSD Hold Time (\$                   | kjermmenyen t<br>ransk, tysk, bra<br>eller japansk).<br>nyen med 0/90<br>nyen i henhold<br>ivet for å endre<br>n. 0 / maks. 100<br>Skjermmenyho                             | il ett av atte sprak.<br>asiliansk portugisisk, russisk,<br>/180/270 grader.<br>til skjermrotasjonen.<br>gjennomsiktigheten på mer<br>D).                                                                  |  |  |  |  |
|    | Language<br>(Språk)<br>Rotation<br>(Rotasjon)<br>Transparency<br>(Gjennomsik-<br>tighet)<br>Timer<br>(Tidtaker) | Still visningen på s<br>(engelsk, spansk, f<br>forenklet kinesisk o<br>Roterer skjermmer<br>Du kan justere mer<br>Velg dette alternat<br>med og og (mi<br>OSD Hold Time (s<br>skjermmenyen vil | kjermmenyen t<br>ransk, tysk, bra<br>eller japansk).<br>nyen med 0/90<br>nyen i henhold<br>tivet for å endre<br>n. 0 / maks. 100<br><b>Skjermmenyho</b><br>/ære aktiv etter | il ett av atte sprak.<br>Isiliansk portugisisk, russisk,<br>/180/270 grader.<br>til skjermrotasjonen.<br>9 gjennomsiktigheten på mer<br>D).<br>I <b>detid):</b> Angir hvor lenge<br>1 at en knapp trykkes. |  |  |  |  |

(Dell

| lkon | Meny og<br>undermenyer               | Beskrivelse                                                                                                    |                                           |                                  |  |
|------|--------------------------------------|----------------------------------------------------------------------------------------------------|-------------------------------------------|----------------------------------|--|
|      | Lock (Lås)                           | Kontrollerer bruke                                                                                                    | rtilgang til juster                       | ringer. Knappene er låst.        |  |
|      |                                      | Dell UltraSharp 24/27 Monitor                                                                                          |                                           |                                  |  |
|      |                                      | Brightness/Contrast                                                                                                    |                                           |                                  |  |
|      |                                      | Input Source                                                                                                    |                                           |                                  |  |
|      |                                      | Color                                                                                                    |                                           |                                  |  |
|      |                                      | Display                                                                                                    |                                           |                                  |  |
|      |                                      | E Menu                                                                                                    |                                           | <ul> <li>Menu Buttons</li> </ul> |  |
|      |                                      | A Personalize                                                                                                    |                                           | Power Button                     |  |
|      |                                      | If Others                                                                                                    |                                           | Menu + Power Buttons             |  |
|      |                                      |                                                                                                    |                                           | Disable                          |  |
|      |                                      |                                                                                                    |                                           |                                  |  |
|      |                                      | • Menu Buttons (<br>skjermmenyen.                                                                                      | Menyknapper):                             | : Lås menyknappene fra           |  |
|      |                                      | <ul> <li>Power Button (S<br/>skjermmenyen.</li> </ul>                                                                  | Strømknapp): L                            | ås strømknappen fra              |  |
|      |                                      | • Menu + Power E<br>menyknappen og                                                                                     | + Strømknapper): Lås<br>fra skjermmenyen. |                                  |  |
|      |                                      | <ul> <li>Disable (Deaktiver): Trykk og hold nede -knappen på<br/>venstre side av strømknappen i 4 sekunder.</li> </ul> |                                           |                                  |  |
|      | Reset Menu<br>(Tilbakestill<br>meny) | Gjenoppretter menyinnstillingene til fabrikkinnstillingene.                                                            |                                           |                                  |  |

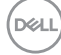

| lkon | Meny og<br>undermenyer                                     | Beskrivelse                                                                                                    |  |  |  |  |  |
|------|------------------------------------------------------------|----------------------------------------------------------------------------------------------------|--|--|--|--|--|
|      | Personalize<br>(Tilpass)                                   | Dell UltraSharp 24/27 Monitor            Werker Modes             Werker Modes             Werker Modes             Werker Modes             Werker Modes             Outputy             UtB-C Charging             Mercu             Werker Modes             Werker Modes             Werker Modes             Werker Modes             Werker Modes             Werker Modes             Werker Modes             Werker Modes             Werker Modes             Werker Modes             Werker Modes             Werker Modes             Werker Modes             Werker             Werker             Werker             Werker             Werker             Werker             Werker             Werker             Werker             Werker             Werker |  |  |  |  |  |
|      | Shortcut key 1<br>(Hurtigtast 1)                           | Velg blant <b>Preset Modes (Forhåndsinnstilte moduser)</b><br>Brightness/Contrast (Lysstyrke/Kontrast), Input Source<br>(Inngangskilde), Aspect Ratio (Sideforhold), Rotation<br>(Rotasion) som hurtigtast 1.                                                                                                    |  |  |  |  |  |
|      | Shortcut key 2<br>(Hurtigtast 2)                           | Velg blant Preset Modes (Forhåndsinnstilte moduser)<br>Brightness/Contrast (Lysstyrke/Kontrast), Input Source<br>(Inngangskilde), Aspect Ratio (Sideforhold), Rotation<br>(Rotasjon) som hurtigtast 2.                                                                                                    |  |  |  |  |  |
|      | Power<br>Button LED<br>(Strømknapp-<br>LED)                | Lar deg stille inn tilstanden til strømlampen for å spare energi.                                                                                                    |  |  |  |  |  |
|      | USB-A<br>Charging<br>(USB-A-<br>lading)                    | Lar deg aktivere eller deaktivere lading via USB Type-A<br>(nedstrømsporter) når skjermen er i ventemodus.<br><b>MERKNAD:</b> Dette alternativet er kun tilgjengelig når USB Type-<br>C-kabelen (oppstrømsporten) er frakoblet. Hvis USB Type-C-<br>kabelen er tilkoblet, følger USB-A-lading strømstatus til USB-<br>verten, og alternativet er ikke tilgjengelig.<br><b>MERKNAD:</b> Dette alternativet ble tidligere kalt «USB» i eldre<br>versjoner av skjermfastvaren.                                                                                                    |  |  |  |  |  |
|      | USB-C<br>Charging<br>(USB-C-<br>lading)                    | Lar deg aktivere eller deaktivere ladefunksjonen USB Type-C-<br>lading alltid på når skjermen er slått av.                                                                                                    |  |  |  |  |  |
|      | Reset Per-<br>sonalization<br>(Tilbakestill<br>tilpassing) | Gjenoppretter hurtigtaster til fabrikkinnstillinger.                                                                                                    |  |  |  |  |  |

| lkon | Meny og<br>undermenyer | Beskrivelse                   |                                    |                          |
|------|------------------------|-------------------------------|------------------------------------|--------------------------|
| Ħ    | Others (Annet)         | Dell UltraSharp 24/27 Monitor |                                    |                          |
|      |                        | D Brightness/Contrast         |                                    |                          |
|      |                        | Input Source                  |                                    | > On                     |
|      |                        | 🔂 Color                       |                                    | > on                     |
|      |                        | Display                       |                                    | > M3T102                 |
|      |                        | E Menu                        |                                    | > H8CJ2NF                |
|      |                        |                               |                                    |                          |
|      |                        | II Others                     |                                    | ENERGY STAR <sup>®</sup> |
|      |                        |                               |                                    |                          |
|      |                        |                               |                                    |                          |
|      |                        |                               |                                    |                          |
|      |                        |                               | (                                  | $\mathbf{\hat{v}}$       |
|      |                        | Mala data alta antes          | <b>6</b> . • • • • • • • • • • • • |                          |

Velg dette alternativet for å justere skjermmenyinnstillingene, for eksempel DDC/CI, LCD conditioning (LCD-kondisjonering) og så videre.

| Display Info<br>(Vis info) | Viser skjermens gjeldende innstillinger.                                                                                             |
|----------------------------|----------------------------------------------------------------------------------------------------|
| DDC/CI                     | DDC/CI (Display Data Channel/Command Interface) lar<br>deg justere skjerminnstillingene ved hjelp av programvare på<br>datamaskinen. |
|                            |                                                                                                    |

Velg Off (Av) for å slå av denne funksjonen.

Slå på denne funksjonen for å få den beste brukeropplevelsen og optimal ytelse for skjermen.

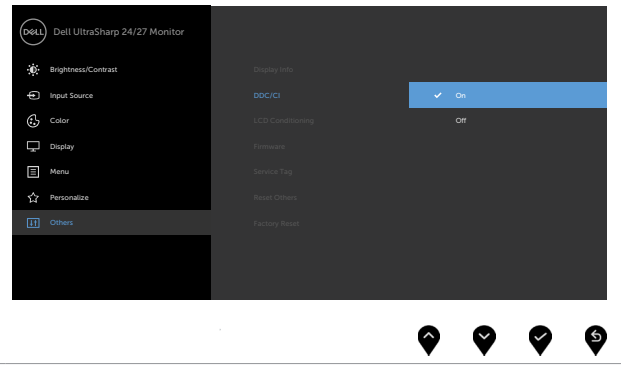

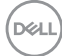

| undermenyer                         | Beskrivelse                                                     |                                                                        |                                                                                   |     |  |
|-------------------------------------|-----------------------------------------------------------------|------------------------------------------------------------------------|-----------------------------------------------------------------------------------|-----|--|
| LCD<br>Conditioning<br>(LCD-kondis- | Hjelper til med å re<br>Avhengig av hvor t<br>kjøre programmet. | dusere mindre tilfe<br>ungt bildet henger<br>Velg <b>On (På)</b> for å | ller av at bildet henger igj<br>igjen, kan det ta litt tid å<br>starte prosessen. | en. |  |
| jonering)                           | Dell UltraSharp 24/27 Monitor                                   |                                                                        |                                                                                   |     |  |
|                                     | Brightness/Contrast                                             |                                                                        |                                                                                   |     |  |
|                                     | Input Source                                                    |                                                                        |                                                                                   |     |  |
|                                     | Color                                                           |                                                                        | On                                                                                |     |  |
|                                     | Display                                                         |                                                                        | ✓ off                                                                             |     |  |
|                                     | Menu Menu                                                       |                                                                        |                                                                                   |     |  |
|                                     | 습 Personalize                                                   | Reset Others                                                           |                                                                                   |     |  |
|                                     | It Others                                                       |                                                                        |                                                                                   |     |  |

| Firmware<br>(Fastvare)                  | Fastvareversjon.                                                                  |                                                      |                                              |                |  |
|-----------------------------------------|-----------------------------------------------------------------------------------|------------------------------------------------------|----------------------------------------------|----------------|--|
| Service Tag<br>(Servicekode)            | Viser servicekoden<br>identifikator som la<br>få tilgang til garanti              | Servicekoden e<br>r Dell identifiser<br>informasjon. | r en unik alfanumeri<br>e produktspesifikasj | sk<br>onene og |  |
|                                         | MERK: Servicekoden står også trykt på en etikett på baksiden av dekselet.         |                                                      |                                              |                |  |
| Reset Others<br>(Tilbakestill<br>andre) | Gjenoppretter andre innstillinger, for eksempel DDC/CI, til fabrikkinnstillinger. |                                                      |                                              |                |  |
| Factory Reset<br>(Fabrikktilbak-        | Nullstill alle forhånd<br>også innstillingene                                     | lsinnstillinger til<br>for ENERGY ST                 | fabrikkinnstillingene<br>AR®-tester.         | e. Dette er    |  |
| estilling)                              | Dell UltraSharp 24/27 Monitor                                                     |                                                      |                                              |                |  |
|                                         | D Brightness/Contrast                                                             | Display Info                                         |                                              |                |  |
|                                         | Input Source                                                                      |                                                      |                                              |                |  |
|                                         | Color                                                                             |                                                      |                                              |                |  |
|                                         | Display                                                                           |                                                      |                                              |                |  |
|                                         | E Menu                                                                            |                                                      |                                              |                |  |
|                                         | 습 Personalize                                                                     | Reset Others                                         |                                              |                |  |
|                                         |                                                                                   | Factory Reset                                        | ENERGY STAR®                                 |                |  |
|                                         | 11 Others                                                                         |                                                      |                                              |                |  |
|                                         | Lt Others                                                                         |                                                      |                                              |                |  |

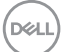

## Advarsler på skjermmeny

Når skjermen ikke støtter en bestemt oppløsningsmodus, vises følgende melding:

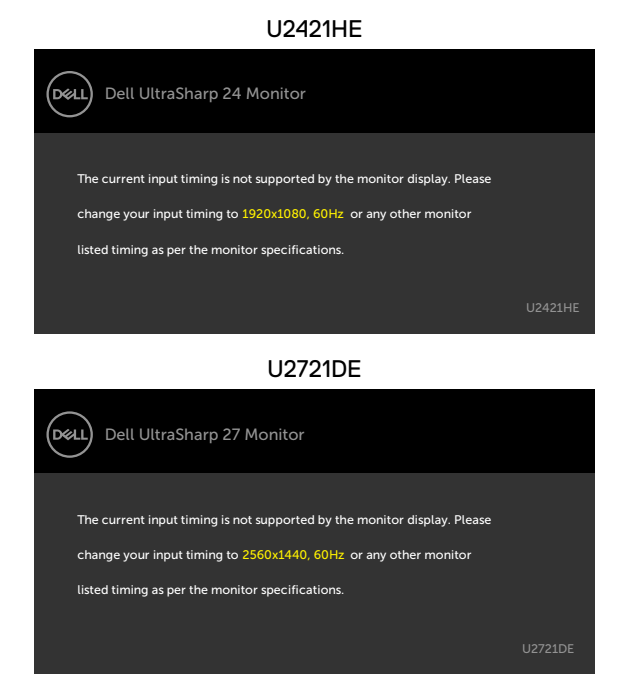

Dette betyr at skjermen ikke kan synkronisere med signalet den mottar fra datamaskinen. Se Skjermens spesifikasjoner for de horisontale og vertikale frekvensområdene som kan adresseres av denne skjermen. Anbefalt modus er 1920 x 1080 (U2421HE) / 2560 x 1440 (U2721DE).

Du ser følgende melding før DDC/CI-funksjonen er deaktivert:

| Dell UltraSI  | narp 24/27 Monito                       |               |  |  |  |  |  |
|---------------|-----------------------------------------|---------------|--|--|--|--|--|
| The function  | of adjusting display sett               | ting using PC |  |  |  |  |  |
| application w | vill be disabled.                       |               |  |  |  |  |  |
| Do you wish   | Do you wish to disable DDC/CI function? |               |  |  |  |  |  |
|               |                                         |               |  |  |  |  |  |
|               | Yes                                     | No            |  |  |  |  |  |
|               |                                         |               |  |  |  |  |  |

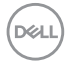

Når skjermen går inn i ventemodus, vises følgende melding:

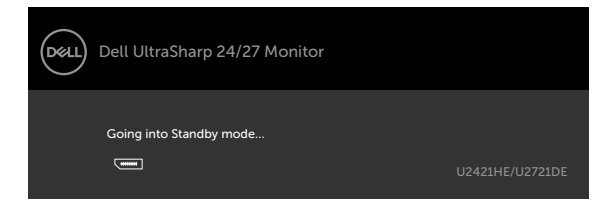

Aktiver datamaskinen og vekk skjermen for å få tilgang til skjermmenyen.

Hvis du trykker på en annen knapp enn strømknappen, vises følgende meldinger avhengig av valgt inngang:

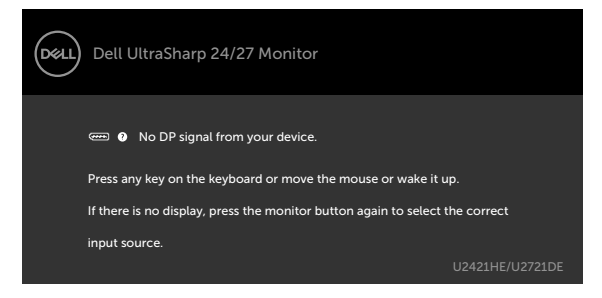

Hvis enten DP eller USB Type-C er valgt som inngang, og den tilsvarende kabelen ikke er koblet til, vises en flytende dialogboks som den nedenfor.

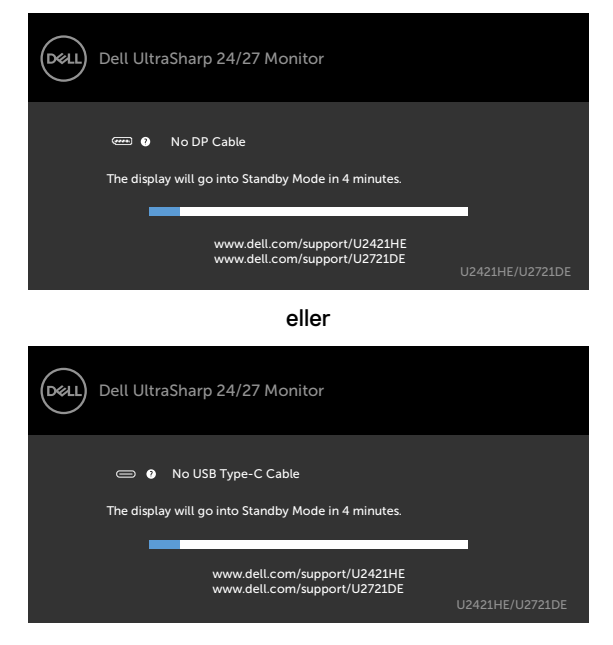

Det vises en melding når en kabel som støtter DP-alternativmodus er koblet til skjermen under følgende forhold:

- Når Auto Select for USB-C (Automatisk valg for USB-C) er satt til Prompt for Multiple Inputs.
- Når en DP-kabel er koblet til skjermen.

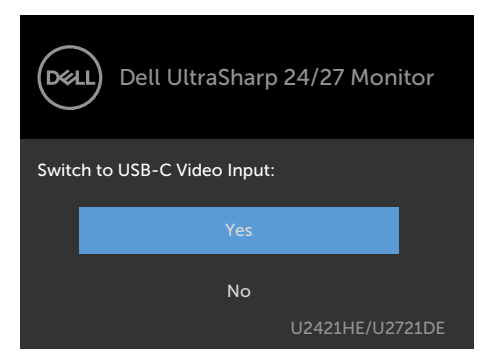

Hvis USB-C Charging (USB-C-lading) er satt til Off During Power Off (Av i avslått modus):

 Når du setter skjermelementer USB-C Prioritization (USB-C-prioritering) til High Resolution (Høy oppløsning) i Skjerm-funksjonen, vises følgende melding:

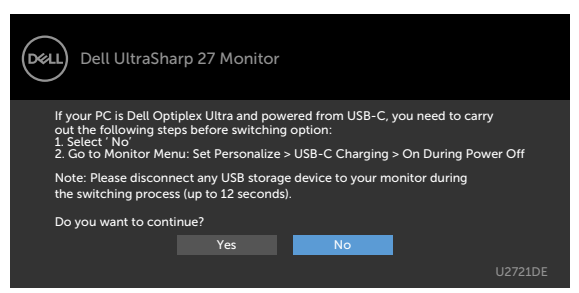

 Når du setter skjermelementer USB-C Prioritization (USB-C-prioritering) til High Data Speed (Høy datahastighet) i Skjerm-funksjonen, vises følgende melding:

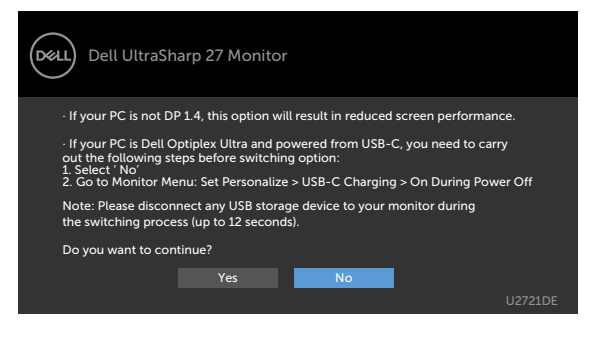

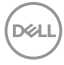

Hvis USB-C Charging (USB-C-lading) er satt til På i avslått modus, og du velger skjermmenyelement for USB-C Prioritization (USB-C-prioritering) til High Resolution (Høy oppløsning) eller High Data Speed (Høy datahastighet) i Skjerm-funksjonen, vises følgende melding:

| Dell UltraSharp 27 Monitor                                                                                                    |         |
|----------------------------------------------------------------------------------------------------|---------|
| Dynamic switching of USB-C Prioritization is disabled when<br>Always On USB-C Charging is enabled.                                                   |         |
| To change USB-C Prioritization:<br>1. Shutdown the PC<br>2. Activate Input Source menu<br>3. Press and hold ✓ key on USB Type-C input for 8 seconds. |         |
|                                                                                                    | U2721DE |

Når USB-C Charging (USB-C-lading) er satt til Off During Power Off (Av i avslått modus) og USB-C Prioritization (USB-C-prioritering) er satt til High Data Speed (Høy datahastighet):

Når du velger skjermelementer for Fabrikktilbakestilling i Annet, vises følgende melding:

| Dell UltraSh                                                                                                    | arp 27 Monito                                                                                                    | or |  |  |  |  |
|----------------------------------------------------------------------------------------------------|----------------------------------------------------------------------------------------------------|----|--|--|--|--|
| If your PC is Dell Optiplex Ultra and powered from USB-C, you need to carry<br>out the following steps before resetting:<br>1. Select ' No'<br>2. Go to Monitor Menu: Set Personalize > USB-C Charging > On During Power Off |                                                                                                    |    |  |  |  |  |
| Note: Please discon<br>the switching proce                                                                                                    | Note: Please disconnect any USB storage device to your monitor during<br>the switching process (up to 12 seconds). |    |  |  |  |  |
| Do you want to con                                                                                                    | tinue?                                                                                                    |    |  |  |  |  |
|                                                                                                    |                                                                                                    | No |  |  |  |  |
|                                                                                                    |                                                                                                    |    |  |  |  |  |

• Når du velger skjermelementer for Skjermtilbakestilling i Skjerm-funksjonen, vises følgende melding:

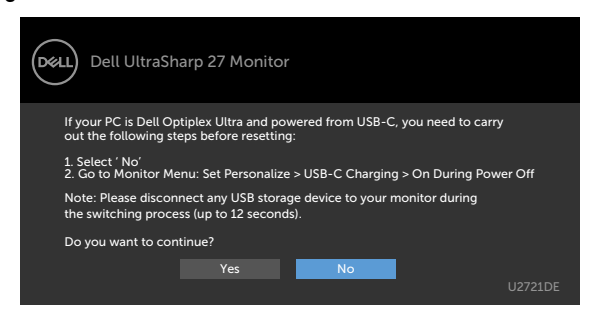

D&L

Når du velger skjermelementer for **On in Standby Mode (På i ventemodus)** i Tilpassfunksjonen, vises følgende melding:

| Dell UltraShar                                                                                       | rp 24/27 Monit | tor |  |  |  |  |  |
|----------------------------------------------------------------------------------------------------|----------------|-----|--|--|--|--|--|
| Changing to this setting (without 🖉 symbol) will Increase power consumption,Do you want to continue? |                |     |  |  |  |  |  |
|                                                                                                    | Yes            | No  |  |  |  |  |  |
|                                                                                                    |                |     |  |  |  |  |  |

Hvis du justerer lysstyrkenivået over standardnivået 75 %, vises følgende melding:

| Dell UltraSharp 24/27 Monitor                                                                                |     |    |  |  |  |  |
|----------------------------------------------------------------------------------------------------|-----|----|--|--|--|--|
| Adjusting to this value will increase power consumption above the default level.<br>Do you want to continue? |     |    |  |  |  |  |
|                                                                                                    | Yes | No |  |  |  |  |
|                                                                                                    |     |    |  |  |  |  |

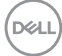

Når USB-C Charging (USB-C-lading) er satt til On During Power Off (På i avslått modus) og USB-C-prioritering er satt til High Data Speed (Høy datahastighet), og det velges skjermmenyelementer for Fabrikktilbakestilling fabrikk i Annet-funksjonen, vil følgende melding vises:

| Dell D | ell UltraSha    | arp 24/27 Mor      | hitor             |                 |
|--------|-----------------|--------------------|-------------------|-----------------|
| Ar     | re you sure you | u want to reset to | default settings? |                 |
|        |                 |                    | No                |                 |
|        |                 |                    |                   | U2421HE/U2721DE |

Når du velger «Ja» for å tilbakestille til standardinnstillingene, vises følgende melding:

| Dell UltraSharp 24/27 Monitor                                      |  |  |  |
|--------------------------------------------------------------------|--|--|--|
| Easy Initial Setup:                                                |  |  |  |
| Select 'Yes' to enable the following function(s):                  |  |  |  |
| Always on USB -C Charging                                          |  |  |  |
| Yes No                                                             |  |  |  |
| When 'Yes' is select, power consumption may increase.              |  |  |  |
| When 'No' is selected it will comply with ENERGY STAR requirements |  |  |  |
| Individual settings can be changed in the Menu                     |  |  |  |
|                                                                    |  |  |  |

Når du velger «Nei», og gjør andre **Factory Reset (Fabrikkinnstilling)**, vises følgende melding:

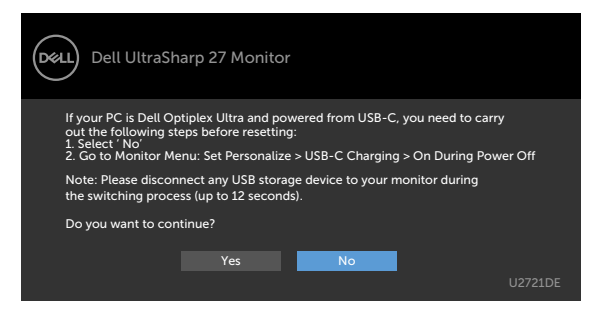

Se Feilsøking for mer informasjon.

D&L

ADVARSEL: Før du begynner på noen av prosedyrene i denne delen, må du følge Sikkerhetsinstruksjonene.

## Selvtest

Skjermen har en selvtestfunksjon, som lar deg sjekke at skjermen fungerer som den skal. Hvis skjermen og datamaskinen er riktig tilkoblet, men skjermen forblir mørk, kan du kjøre selvtest av skjermen med følgende trinn:

- 1 Slå av både datamaskinen og skjermen.
- 2 Koble fra videokabelen på baksiden av datamaskinen. For at selvtest skal fungere riktig må du fjerne alle digitale og analoge kabler fra baksiden av datamaskinen.
- 3 Slå på skjermen.

Den flytende dialogboksen skal vises på skjermen (mot en svart bakgrunn) hvis skjermen ikke finner et videosignal og fungerer som den skal. I selvtestmodus forblir strømlampen hvit. Avhengig av inngangen som er valgt, vil en av dialogene nedenfor rulle gjennom skjermen kontinuerlig.

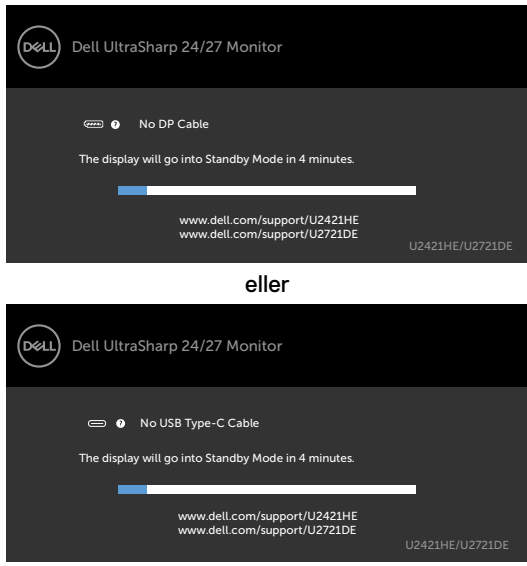

- 4 Denne boksen vises også under normal systemdrift hvis videokabelen blir koblet fra eller skadet.
- 5 Slå av skjermen og koble til videokabelen på nytt. Slå deretter på både datamaskinen og skjermen.

Hvis skjermen forblir tom etter at du har brukt den forrige prosedyren, må du sjekke videokontrolleren og datamaskinen, fordi skjermen fungerer som den skal.

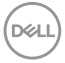

# Innebygd diagnostikk

Skjermen har et innebygd diagnoseverktøy, som hjelper deg med å avgjøre om avviket du opplever med skjermen er et problem med selve skjermen eller datamaskinen og skjermkortet.

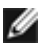

**MERKNAD:** Du kan bare kjøre innebygd diagnostikk når videokabelen er koblet og skjermen er i selvtestmodus.

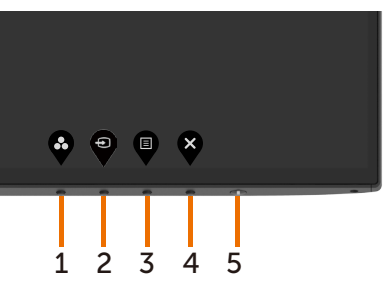

Kjøre den innebygde diagnostikken:

- 1 Sørg for at skjermen er ren (det er ingen støvpartikler på overflaten av skjermen).
- 2 Koble fra videokabelen(e) på baksiden av datamaskinen eller skjermen. Skjermen går da i selvtestmodus.
- 3 Hold inne Knapp 1 i 5 sekunder. Det vises en grå skjerm.
- 4 Se nøye etter avvik på skjermen.
- 5 Trykk Knapp 1 på frontpanelet igjen. Fargen på skjermen endres til rød.
- 6 Se etter eventuelle avvik på skjermen.
- 7 Gjenta trinn 5 og 6 for å inspisere skjermen med grønn, blå, svart, hvit og tekst.

Testen er fullført når det vises en skjerm med tekst. Trykk **Knapp 1** igjen for å avslutte. Hvis du ikke oppdager avvik på skjermen ved bruk av det innebygde diagnostiske verktøyet, fungerer skjermen som den skal. Kontroller skjermkortet og datamaskinen.

# Stille inn USB-C-prioritering når USB-C-lading er satt til På i avslått modus

Hvis USB-C-lading er satt til On During Power Off (På i avslått modus), lar skjermen deg å stille inn USB Type-C-prioritering bare når PC-en er slått av.

- 1 Sørg for at PC-en er slått av.
- 2 Trykk en hvilken som helst kontrollknapp unntatt strømknappen for å vise hurtigmenyen til **Input Source (Inngangskilde)**.
- 3 Bruk •- eller •- knappen for å markere USB Type-C.

| Dell UltraSharp 27 Monitor |                |   |
|----------------------------|----------------|---|
| Input                      | t Source: Auto |   |
|                            | USB Type-C     |   |
|                            | DP             |   |
|                            | HDMI           |   |
|                            |                |   |
|                            |                | _ |

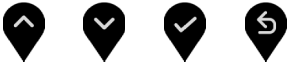

- 4 Hold inne -knappen i ca. 8 sekunder.
- 5 Konfigurasjonsmeldingen for USB-C Prioritization (USB-C-prioritering) vises.

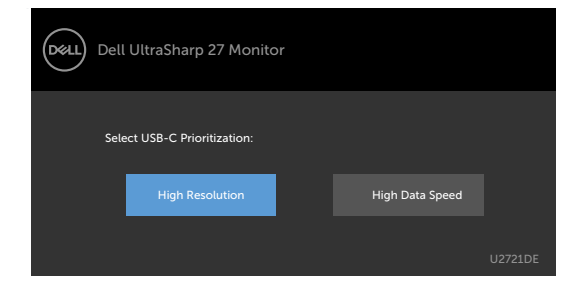

- 6 Bruk S-eller -knappen for å velge foretrukket overføringsprioritet.
- 7 Innstillingen tar kraft etter at du har slått på PC-en.

DELL

# Vanlige problemer

Tabellen nedenfor inneholder generell informasjon om vanlige problemer som kan oppstå med skjermen og mulige løsninger.

| Vanlige<br>symptomer                 | Det du opplever                          | Mulige løsninger                                                                                                    |
|--------------------------------------|------------------------------------------|----------------------------------------------------------------------------------------------------|
| Ingen video/<br>strøm-LED<br>slukket | lkke noe bilde                           | <ul> <li>Kontroller at videokabelen som kobler skjermen til<br/>datamaskinen, er riktig tilkoblet og sitter godt.</li> <li>Kontroller at stikkontakten fungerer som den skal<br/>ved å bruke et annet elektrisk utstyr.</li> <li>Sørg for at strømknappen er trykket helt.</li> <li>Sørg for at riktig inngangskilde er valgt i Input<br/>Source (Inngangskilde)-menyen.</li> </ul> |
| Ingen video/<br>strøm-LED lyser      | Intet bilde eller<br>ingen lysstyrke     | <ul> <li>Øk lysstyrke- og kontrastkontrollene via<br/>skjermmenyen.</li> <li>Utfør skjermens selvtestfunksjonskontroll.</li> <li>Se etter bøyde eller brutte pinner på<br/>videokabelkontakten.</li> <li>Kjør den innebygde diagnostikken.</li> <li>Sørg for at riktig inngangskilde er valgt i Input<br/>Source (Inngangskilde)-menyen.</li> </ul>                                 |
| Manglende<br>piksler                 | LCD-skjermen<br>har flekker              | <ul> <li>Slå strømmen av og på igjen.</li> <li>At en piksel er permanent av, er en naturlig feil som<br/>kan oppstå i LCD-teknologi.</li> <li>For mer informasjon om Dells skjermkvalitet- og<br/>pikselpolicy kan du se Dells støtteside på:<br/>www.dell.com/support/monitors.</li> </ul>                                                                                         |
| Fastsatte piksler                    | LCD-skjermen<br>har lyse punkter         | <ul> <li>Slå strømmen av og på igjen.</li> <li>At en piksel er permanent av, er en naturlig feil som<br/>kan oppstå i LCD-teknologi.</li> <li>For mer informasjon om Dells skjermkvalitet- og<br/>pikselpolicy kan du se Dells støtteside på:<br/>www.dell.com/support/monitors.</li> </ul>                                                                                         |
| Problemer med<br>lysstyrke           | Bildet er for<br>svakt eller for<br>lyst | <ul> <li>Tilbakestill skjermen til fabrikkinnstillingene.</li> <li>Juster lysstyrke- og kontrastkontrollene via<br/>skjermmenyen.</li> </ul>                                                                                                    |
| Problemer med<br>sikkerhet           | Synlige tegn på<br>røyk eller gnister    | <ul> <li>Ikke utfør noen feilsøkingstrinn.</li> <li>Kontakt Dell umiddelbart.</li> </ul>                                                                                                    |
| Problemer som<br>kommer og går       | Skjermen slår<br>seg selv på og av       | <ul> <li>Kontroller at videokabelen som kobler skjermen til<br/>datamaskinen er riktig tilkoblet og sitter godt.</li> <li>Tilbakestill skjermen til fabrikkinnstillingene.</li> <li>Utfør selvtestfunksjonen på skjermen for å avgjøre<br/>om problemet oppstår i selvtestmodus.</li> </ul>                                                                                         |

Dell

| Vanlige<br>symptomer                                                              | Det du opplever                                                                        | Mulige løsninger                                                                                                    |
|-----------------------------------------------------------------------------------|----------------------------------------------------------------------------------------|----------------------------------------------------------------------------------------------------|
| Mangler farge                                                                     | Farge mangler på<br>bildet                                                             | <ul> <li>Utfør selvtest på skjermen.</li> <li>Kontroller at videokabelen som kobler skjermen til<br/>datamaskinen er riktig tilkoblet og sitter godt.</li> <li>Se etter bøyde eller brutte pinner på<br/>videokabelkontakten.</li> </ul>                                                                                                    |
| Feil farge                                                                        | Bildefargen er<br>ikke bra                                                             | <ul> <li>Endre innstillingene for Preset Modes<br/>(Forhåndsinnstilte moduser) i Color (Farge)-<br/>skjermmenyen avhengig av bruksområdet.</li> <li>Juster verdien for R/G/B i Custom Color<br/>(Egendefinert farge) i Color (Farge)-<br/>skjermmenyen.</li> <li>Endre Input Color Format (Inngangsfargeformat)<br/>til PC RGB eller YPbPr i Color (Farge)-innstillinger<br/>i skjermmenyen.</li> <li>Kjør den innebygde diagnostikken.</li> </ul> |
| Det henger igjen<br>et statisk bilde<br>som har vært på<br>skjermen i lang<br>tid | Det vises en svak<br>skygge fra det<br>statiske bildet<br>som ble vist, på<br>skjermen | <ul> <li>Still skjermen til å slå seg av etter noen minutter<br/>med inaktivitet på skjermen. Disse kan justeres i<br/>Strømalternativer på Windows eller Strømsparing<br/>på Mac.</li> <li>Du kan eventuelt bruke en skjermsparer som endres<br/>dynamisk.</li> </ul>                                                                                                    |

# Produktspesifikke problemer

| Problem                                                                         | Det du opplever                                                                  | Mulige løsninger                                                                                                    |
|---------------------------------------------------------------------------------|----------------------------------------------------------------------------------|----------------------------------------------------------------------------------------------------|
| Bildet på<br>skjermen er for<br>lite.                                           | Bildet er midt<br>på skjermen,<br>men det fyller<br>ikke hele<br>visningsområdet | <ul> <li>Sjekk innstillingen for Aspect Ratio (Sideforhold) i<br/>Display (Skjerm)-innstillinger på skjermmenyen.</li> <li>Tilbakestill skjermen til fabrikkinnstillingene.</li> </ul>                                                                                                    |
| Kan ikke justere<br>skjermen med<br>knappene på<br>frontpanelet                 | Skjermmenyen<br>vises ikke på<br>skjermen                                        | <ul> <li>Slå av skjermen, trekk ut strømledningen, sett den<br/>inn igjen, og slå på skjermen.</li> </ul>                                                                                                    |
| Det vises ikke<br>noe inngangs-<br>signal når<br>brukerkontrol-<br>lene trykkes | Intet bilde, LED-<br>lampen er hvit                                              | <ul> <li>Sjekk signalkilden. Sørg for at datamaskinen ikke<br/>er i strømsparingsmodus ved å bevege musen eller<br/>trykke en tast på tastaturet.</li> <li>Kontroller at signalkabelen er riktig koblet til. Koble<br/>til signalkabelen igjen, om nødvendig.</li> <li>Nullstill datamaskinen eller videospilleren.</li> </ul> |

| Problem                                                                                          | Det du opplever                                                 | Mulige løsninger                                                                                                    |
|--------------------------------------------------------------------------------------------------|-----------------------------------------------------------------|----------------------------------------------------------------------------------------------------|
| Bildet fyller ikke<br>hele skjermen                                                              | Bildet kan ikke<br>fylle høyden<br>eller bredden på<br>skjermen | <ul> <li>På grunn av forskjellige videoformater (sideforhold)<br/>på DVD-er kan skjermen vises i fullskjerm.</li> <li>Kjør den innebygde diagnostikken.</li> </ul>                                                                                                    |
| Intet bilde ved<br>bruk av USB<br>Type-C-tilkobling<br>til datamaskin og<br>så videre            | Svart skjerm                                                    | <ul> <li>Kontroller om USB Type-C-grensesnittet til enheten<br/>kan støtte DP alternativ modus.</li> <li>Kontroller om enheten krever mer enn 65 W for å<br/>lade.</li> <li>USB Type-C-grensesnittet til enheten støtter ikke</li> </ul>                                                                                                    |
|                                                                                                  |                                                                 | <ul> <li>bob type-o-grensesintter thenneten stotter tike</li> <li>DP alternativ modus.</li> <li>Sett Windows til projeksjonsmodus.</li> <li>Sørg for at USB Type-O-kabolog ikke er skadet</li> </ul>                                                                                                    |
| Det lades ikke                                                                                   | Ingen lading                                                    | Kontroller om enheten støtter en av ladeprofilene                                                                                                    |
| Type-C-tilkobling<br>til datamaskin og                                                           |                                                                 | <ul> <li>5 V / 9 V / 15 V / 20 V .</li> <li>Kontroller om den bærbare datamaskinen krever &gt;<br/>65 W strømadapter.</li> </ul>                                                                                                    |
| så videre                                                                                        |                                                                 | <ul> <li>Hvis den bærbare datamaskinen krever en<br/>strømadapter &gt; 65 W, kan den ikke lade med USB<br/>Type-C-tilkoblingen.</li> </ul>                                                                                                    |
|                                                                                                  |                                                                 | Sørg for at du bare bruker en Dell-godkjent adapter<br>eller adapteren som følger med produktet.     Sørg for at USB Type-C-kabelen ikke er skadet                                                                                                    |
| Det lades av<br>og på ved bruk<br>av USB Type-<br>C-tilkobling til<br>datamaskin og så<br>videre | Lading av og på                                                 | <ul> <li>Sjekk om det maksimale strømforbruket til enheten<br/>er over 65 W.</li> <li>Sørg for at du bare bruker en Dell-godkjent adapter<br/>eller adapteren som følger med produktet.</li> <li>Sørg for at USB Type-C-kabelen ikke er skadet.</li> </ul>                                                                                                    |
| Intet bilde ved<br>bruk av DP-<br>tilkobling til<br>PC-en                                        | Svart skjerm                                                    | <ul> <li>Kontroller hvilken DP-standard (DP 1.1a eller DP 1.4)<br/>som grafikkortet ditt er sertifisert til. Last ned og<br/>installer den nyeste driveren til grafikkortet.</li> <li>Noen DP 1.1a-grafikkort støtter ikke DP<br/>1.4-skjermer. Gå til skjermmeny, og under valg<br/>av Inngangskilde, trykker og holder du nede DP,<br/>og velger -knappen i 8 sekunder for å endre<br/>skjerminnstillingen fra DP 1.4 til DP 1.1a.</li> </ul> |
| Intet bilde ved<br>bruk av USB<br>Type-C MST                                                     | Svart skjerm<br>eller 2. DUT er<br>ikke primær<br>modus         | <ul> <li>USB Type-C-inngang: Gå til skjermmenyen, og<br/>under Skjerminfo, sjekker du at Koblingsfrekvens er<br/>HBR2 eller HBR3; hvis Koblingsfrekvens er HBR2,<br/>anbefales det å bruke USB Type-C til DP-kabel for å<br/>slå på MST.</li> </ul>                                                                                                    |
| Ingen nettverks-<br>forbindelse                                                                  | Nettverk faller<br>ut eller går inn<br>og ut                    | <ul> <li>Kontroller at dataprioritet er valgt på<br/>skjermmenyen. Ikke slå av/på strømknappen når<br/>nettverket er tilkoblet, og hold strømknappen på.</li> </ul>                                                                                                    |

Dell

| Problem                     | Det du opplever                                                             | Mulige løsninger                                                                                                    |
|-----------------------------|-----------------------------------------------------------------------------|----------------------------------------------------------------------------------------------------|
| LAN-porten<br>fungerer ikke | Problem med<br>innstilling i<br>operativsystem<br>eller<br>kabelforbindelse | <ul> <li>Sørg for at den nyeste BIOS-en og driverne for<br/>datamaskinen er installert på datamaskinen.</li> </ul>                                                                                              |
|                             |                                                                             | • Sørg for at RealTek Gigabit Ethernet-kontrolleren er installert i Windows Enhetsbehandling.                                                                                                    |
|                             |                                                                             | <ul> <li>Hvis BIOS-oppsettet har et alternativ for å aktivere/<br/>deaktivere LAN/GBE, må du kontrollere at det er<br/>Enabled (Aktivert).</li> </ul>                                                           |
|                             |                                                                             | <ul> <li>Sørg for at Ethernet-kabelen er koblet sikkert til<br/>skjermen og huben/ruteren/brannmuren.</li> </ul>                                                                                                |
|                             |                                                                             | <ul> <li>Sjekk statuslampen til Ethernet-kabelen for å<br/>bekrefte tilkoblingen. Koble til begge ender av<br/>Ethernet-kabelen hvis LED-lampen ikke lyser.</li> </ul>                                          |
|                             |                                                                             | <ul> <li>Slå først av datamaskinen og trekk ut Type-C-<br/>kabelen og strømledningen til skjermen. Slå deretter<br/>på datamaskinen, og koble til strømledningen til<br/>skjermen og Type-C-kabelen.</li> </ul> |

(Dell

## Sikkerhetsinstruksjoner

Har skjermen glanset ramme, bør man tenke over hvor man plasserer den, da rammen kan skape forstyrrende refleksjoner fra omgivelseslys og lyse overflater.

ADVARSEL: Hvis det brukes andre kontroller, justeringer eller prosedyrer enn de som står spesifisert i denne dokumentasjonen, kan det føre til eksponering for støt, elektriske farer og/eller mekaniske farer.

Du finner informasjon om sikkerhetsinstruksjoner i Informasjon om sikkerhet, miljø og forskrifter.

# FCC-merknader (kun USA) og annen forskriftsinformasjon

Du finner FCC-merknader og annen forskriftsinformasjon på nettstedet med forskriftsmessig samsvar på www.dell.com/regulatory\_compliance.

# Kontakte Dell

Kunder i USA kan ringe 800-WWW-DELL (800-999-3355).

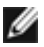

**MERKNAD:** Hvis du ikke har en aktiv Internett-tilkobling, kan du finne kontaktinformasjon på kjøpsfakturaen, følgeseddelen, fakturaen eller Dells produktkatalog.

Dell tilbyr flere alternativer for støtte og service på nettet og via telefon. Tilgjengeligheten varierer etter land og produkt, og noen tjenester er kanskje ikke tilgjengelig i ditt område.

#### For å få støtteinnhold for skjermen på nett:

Se www.dell.com/support/monitors.

Kontakte Dell for problemer med salg, teknisk støtte eller kundeservice:

- 1 Gå til www.dell.com/support.
- 2 Bekreft landet eller regionen din i rullegardinmenyen Velg land/region nederst til høyre på siden.
- 3 Klikk Kontakt oss ved siden av rullegardinmenyen for land.
- 4 Velg riktig service- eller støttekobling avhengig av ditt behov.
- 5 Velg den metoden for å kontakte Dell som er praktisk for deg.

## EUs produktdatabase for energimerking og produktinformasjonsark

U2421HE: https://eprel.ec.europa.eu/gr/344902 U2721DE: https://eprel.ec.europa.eu/gr/344911

# Sette opp skjermen

#### Stille skjermoppløsningen til 1920 x 1080 (U2421HE)/2560 x 1440 (U2721DE) (maksimum)

For best ytelse setter du skjermoppløsningen til 1920 x 1080 (U2421HE)/2560 x 1440 (U2721DE) piksler med følgende trinn:

#### I Windows Vista, Windows 7, Windows 8 eller Windows 8.1:

- På Windows 8 eller Windows 8.1 må du velge skrivebordflisen for å bytte til klassisk 1 skrivebord. På Windows Vista og Windows 7 kan du hoppe over dette trinnet.
- 2 Høyreklikk på skrivebordet, og klikk Screen Resolution (Skjermoppløsning).
- 3 Klikk rullegardinlisten for Skjermoppløsning, og velg 1920 x 1080 (U2421HE)/2560 x 1440 (U2721DE).
- Klikk OK. 4

#### I Windows 10:

- 1 Høyreklikk på skrivebordet, og klikk Display Settings (Skjerminnstillinger).
- 2 Klikk Advanced display settings (Avanserte skjerminnstillinger).
- 3 Klikk rullegardinlisten for Resolution (Oppløsning), og velg 1920 x 1080 (U2421HE)/2560 x 1440 (U2721DE).
- Klikk Apply (Bruk). 4

Hvis du ikke ser den anbefalte oppløsningen som et alternativ, må du kanskje oppdatere grafikkdriveren. Velg scenariet nedenfor som best beskriver datasystemet du bruker, og følg trinnene.

#### **Dell-datamaskin**

- Gå til www.dell.com/support, angi servicekoden, og last ned den nyeste driveren for 1 grafikkortet.
- 2 Når du har installert driverne for grafikkortet, kan du prøve å sette oppløsningen til 1920 x 1080 (U2421HE)/2560 x 1440 (U2721DE) igjen.

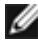

MERKNAD: Hvis du ikke klarer å stille oppløsningen til 1920 x 1080 (U2421HE) / 2560 x 1440 (U2719DE), kan du kontakte Dell for å høre om det finnes et grafikkort som støtter disse oppløsningene.

## Datamaskin som ikke er fra Dell

#### I Windows Vista, Windows 7, Windows 8 eller Windows 8.1:

- På Windows 8 eller Windows 8.1 må du velge skrivebordflisen for å bytte til klassisk 1 skrivebord. På Windows Vista og Windows 7 kan du hoppe over dette trinnet.
- 2 Høyreklikk på skrivebordet, og klikk Personalization (Tilpassing).
- 3 Klikk Change Display Settings (Endre skjerminnstillinger).
- 4 Klikk Advanced Settings (Avanserte skjerminnstillinger).
- 5 Finn ut av leverandøren til grafikkontrolleren fra beskrivelsen øverst i vinduet (f.eks. NVIDIA, AMD, Intel osv.).
- 6 Finn en oppdatert driver på nettstedet til grafikkortleverandøren (for eksempel www.amd.com eller www.nvidia.com).
- 7 Når du har installert driverne for grafikkortet, kan du prøve å sette oppløsningen til 1920 x 1080 (U2421HE)/2560 x 1440 (U2721DE) igjen.

#### I Windows 10:

- 1 Høyreklikk på skrivebordet, og klikk Display Settings (Skjerminnstillinger).
- 2 Klikk Advanced display settings (Avanserte skjerminnstillinger).
- 3 Klikk Display adapter properties (Egenskaper for skjermkort).
- Finn ut av leverandøren til grafikkontrolleren fra beskrivelsen øverst i vinduet (f.eks. 4 NVIDIA, AMD, Intel osv.).
- 5 Finn en oppdatert driver på nettstedet til grafikkortleverandøren (for eksempel www.amd.com eller www.nvidia.com).
- Når du har installert driverne for grafikkortet, kan du prøve å sette oppløsningen til 6 1920 x 1080 (U2421HE)/2560 x 1440 (U2721DE) igjen.

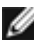

MERKNAD: Hvis du ikke klarer å stille inn til den anbefalte oppløsningen, kan du kontakte produsenten til datamaskinen eller vurdere å kjøpe et grafikkort som støtter videooppløsningen.

# Retningslinjer for vedlikehold

## Rengjøre skjermen

ADVARSEL: Koble stømledningen til skjermen fra stikkontakten før du rengjør den. FORSIKTIG: Les og følg Sikkerhetsinstruksjonene før du rengjør skjermen.

For å følge beste praksis må du følge instruksjonene i listen nedenfor når du pakker ut, rengjør eller håndterer skjermen:

- Når du rengjør den antistatiske skjermen, fukter du en myk, ren klut med vann. Hvis mulig bruker du en spesiell skjermrengjøringsduk eller løsning som er egnet for det antistatiske belegget. Ikke bruk benzen, tynner, ammoniakk, slipende rengjøringsmidler eller trykkluft.
- Bruk en lett fuktet, myk klut til å rengjøre skjermen. Unngå å bruke vaskemiddel av noe slag, da visse vaskemidler etterlater en melkeaktig film på skjermen.
- Hvis du legger merke til hvitt pulver når du pakker ut skjermen, tørker du den av med en klut.
- Håndter skjermen med omhu, da en skjerm med mørkere farge kan bli skrapt opp og vise merker tydeligere enn en lysere farget skjerm.
- For å opprettholde den beste bildekvaliteten på skjermen bør du bruke en skjermsparer som endres dynamisk og slå av skjermen når den ikke er i bruk.